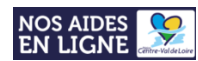

# CAPEI - CADRE D'APPUI AUX PROJETS EUROPÉENS ET INTERNATIONAUX

Une région solidaire, ouverte sur l'Europe et le monde

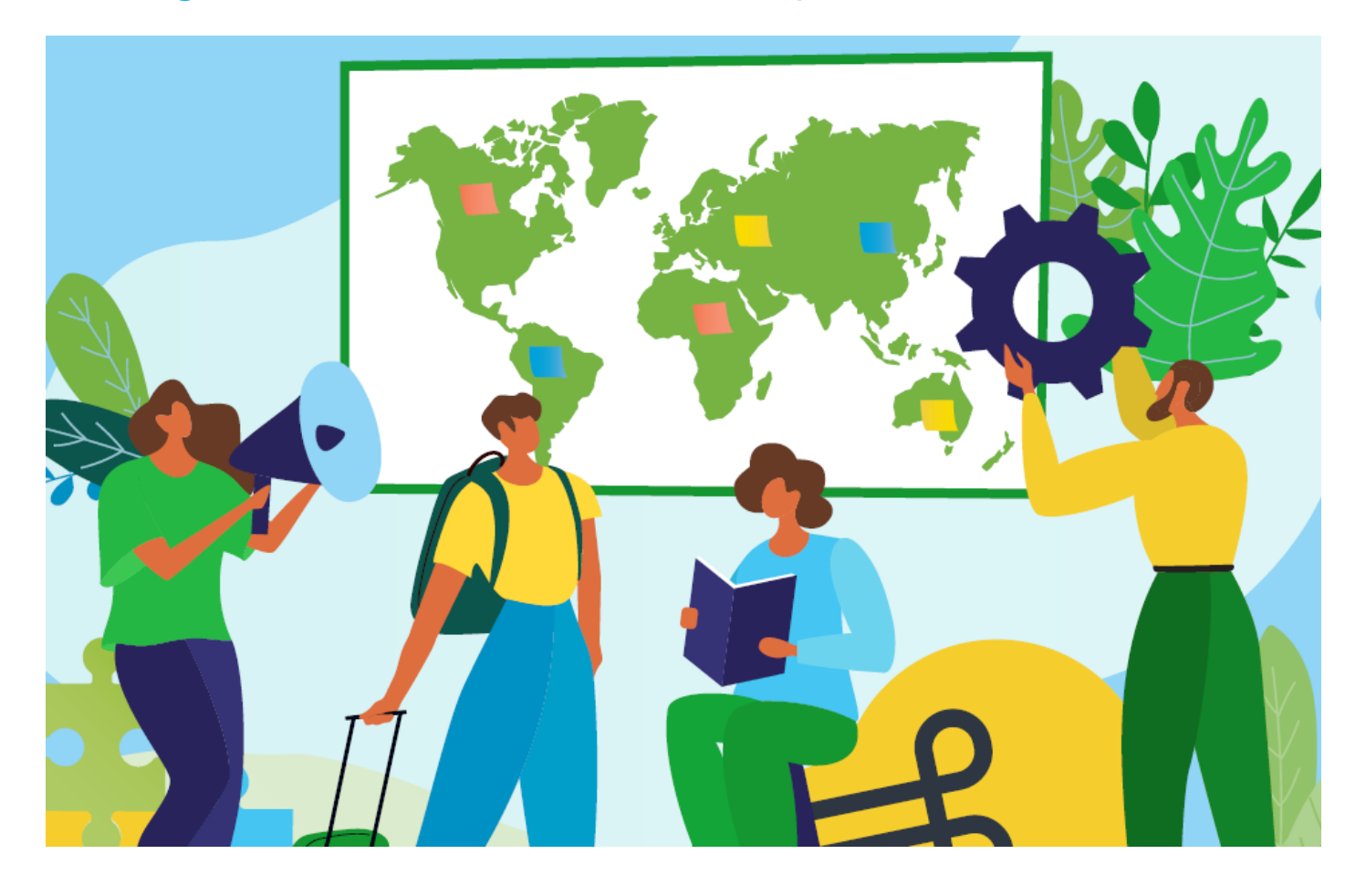

GUIDE : Comment déposer un dossier CAPEI sur le portail régional « NosAidesEnLigne »

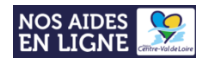

# Le dépôt des dossiers CAPEI s'effectue <u>uniquement sur le portail régional</u> de demandes d'aides en ligne : <u>NosAidesEnLigne</u>.

Avant tout dépôt de dossier, merci de prendre connaissance du cadre d'intervention du dispositif

« Projets européens et internationaux Territoires citoyens solidaires (CAPEI) »

Pour déposer un dossier, merci de suivre les étapes suivantes : 2 options

Option 1 : Vous n'avez pas encore de compte sur le portail :

- Etape 1 : Créer un compte sur le portail

- Etape 2 : Rattacher votre compte au « Tiers » de son établissement

- **Etape 3 :** Se connecter sur son compte et déposer son dossier via le formulaire : <u>PROJETS EUROPÉENS ET</u> INTERNATIONAUX TERRITOIRES CITOYENS SOLIDAIRES (CAPEI)

#### • Option 2 : Vous avez déjà un compte sur le portail :

- **Etape 1 :** Se connecter sur son compte et déposer son dossier CAPEI via le formulaire : <u>PROJETS</u> <u>EUROPÉENS ET INTERNATIONAUX TERRITOIRES CITOYENS SOLIDAIRES (CAPEI)</u>

<u>Si vous avez oublié votre identifiant et/ou mot de passe ?</u> Rendez-vous au point <u>« bénéficier</u> <u>d'une assistance technique »</u>

#### ATTENTION CONCERNE UNIQUEMENT LES COMPTES CREES AVANT 2022

En octobre 2021, la Région s'est dotée d'un <u>nouveau portail</u> de demandes d'aides en ligne. Les comptes créés sur <u>l'ancien portail sont donc inactifs</u>. Vous devez créer un nouveau compte sur le nouveau portail des aides en ligne

Tous comptes créés à partir de 2022 ne sont pas concernés par ce message

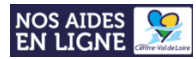

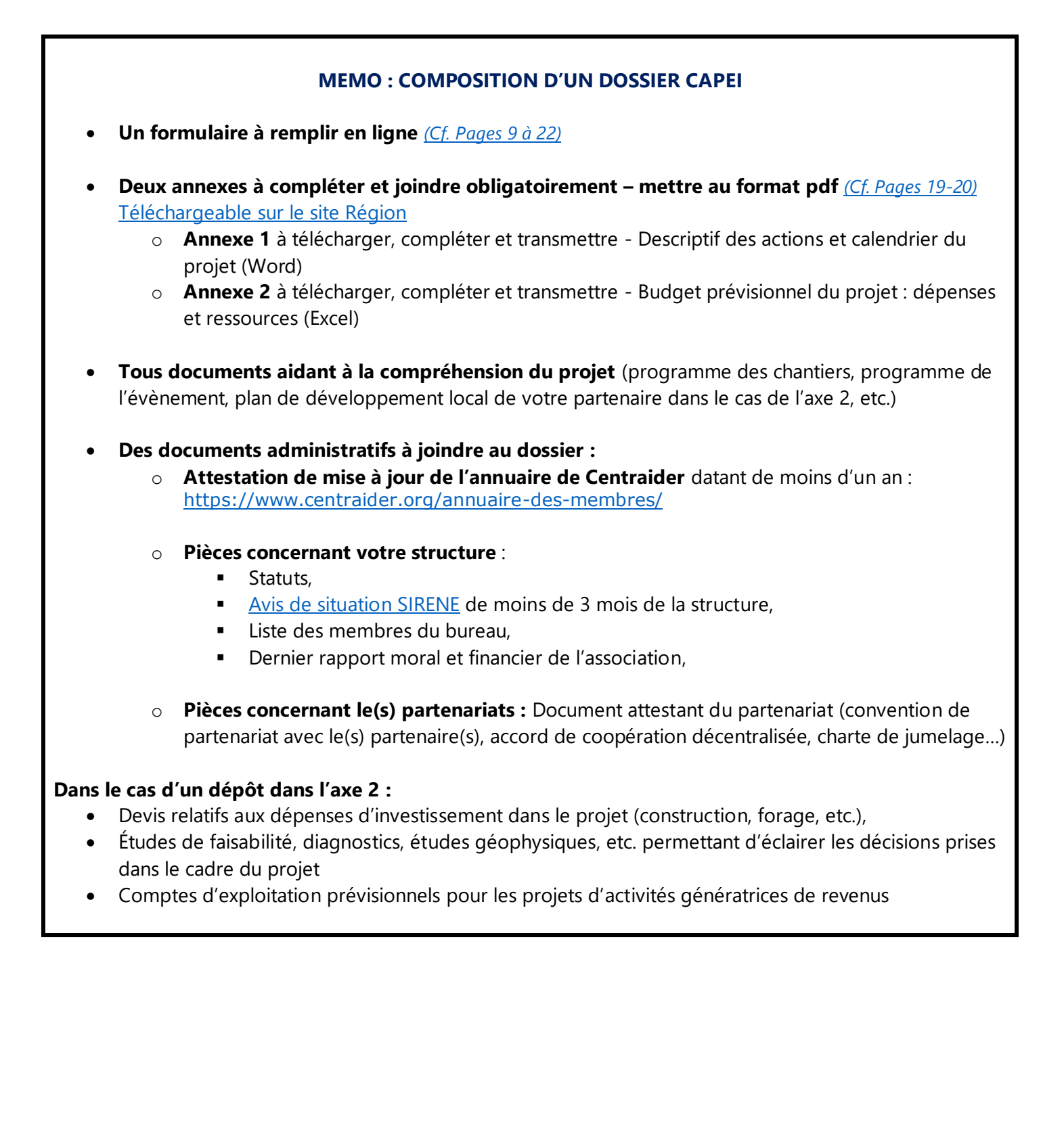

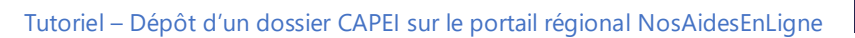

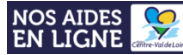

# Table des matières

| Etape 1 : Créer un compte                                                                | 5  |
|------------------------------------------------------------------------------------------|----|
| Etape 2 : Rattacher votre compte au « Tiers » de votre organisation                      | 7  |
| Etape 3 : Déposer un dossier CAPEI                                                       | 9  |
| Etape 3.1 : Accéder au formulaire                                                        | 9  |
| Etape 3.2 : Saisir votre demande d'aide sur le formulaire CAPEI                          | 10 |
| Reprendre la saisie d'un dossier                                                         | 21 |
| Suivre l'état d'avancement d'une demande d'aide                                          | 22 |
| Répondre à une contribution pour modification et/ou une demande de compléments de pièces | 23 |
| Vous avez reçu une demande de contribution pour modification ?                           | 23 |
| Vous avez reçu une demande de compléments sur les pièces ?                               | 25 |
| Bénéficier d'une assistance technique                                                    | 28 |
| Vous avez oublié votre identifiant et/ou votre mot de passe ?                            | 28 |
| Vous rencontrez un problème technique sur le portail ?                                   | 29 |

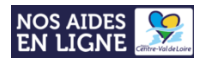

## **Etape 1 : Créer un compte**

#### 1. Se connecter au portail NosAidesEnLigne : Cliquer ICI

2. Cliquer sur « Créer un compte » :

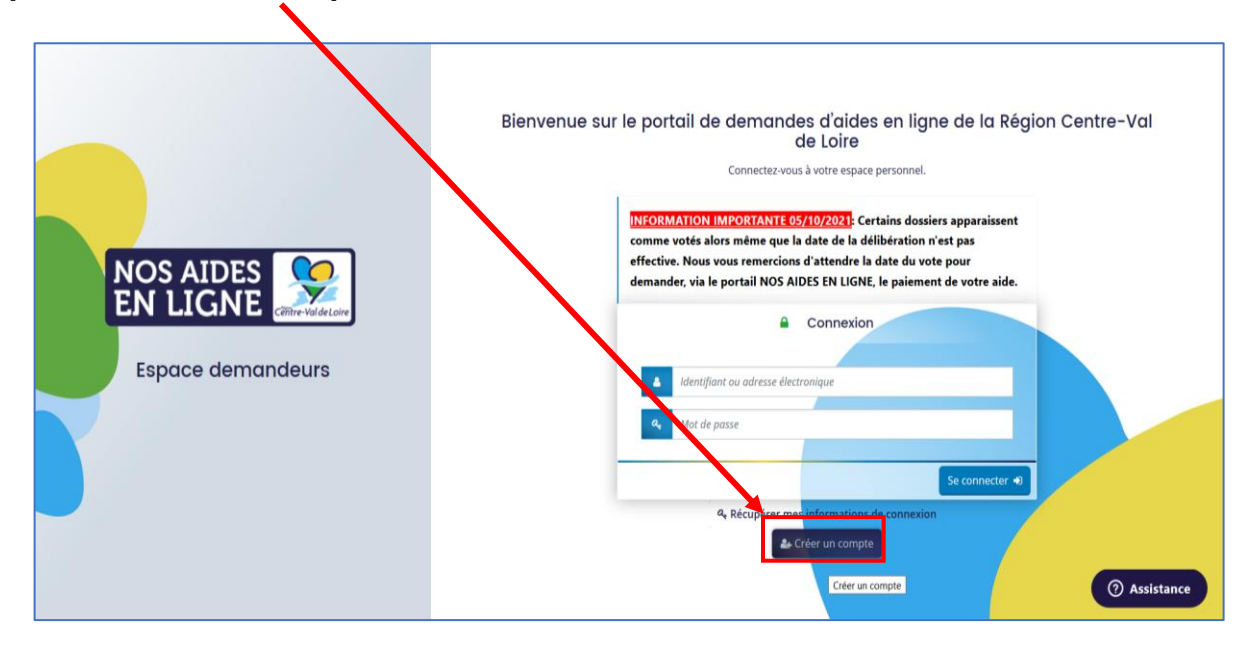

3. Remplir le formulaire de création du compte ci-dessous puis cliquer sur le bouton « Créer un compte » :

|                                 | Les c                                    | Créez votre compte                                                    |
|---------------------------------|------------------------------------------|-----------------------------------------------------------------------|
|                                 | Vos informations de connexion            |                                                                       |
|                                 | Identifiant                              | 0                                                                     |
|                                 | Mot de passe                             |                                                                       |
|                                 | Confirmation du mot de passe *           |                                                                       |
| CIN CICINC (Fiftre-Val de Loire | Vos informations personnelles            |                                                                       |
| Espace demandeurs               | Civilité *                               | - Votre choix -                                                       |
|                                 | Nom *                                    |                                                                       |
|                                 | Prénom *                                 |                                                                       |
|                                 | Adresse électronique *                   |                                                                       |
|                                 | Confirmation de l'adresse électronique * |                                                                       |
|                                 |                                          | ⑦ Assistance                                                          |
| Protection des données          |                                          | Poweed By MGDIS - Région Centre - Val de Loire - 2021                 |
|                                 |                                          | X                                                                     |
|                                 |                                          | Merci de privilégier votre adresse<br>mail professionnelle/académique |

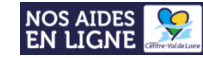

#### 4. Un message vous informant de l'enregistrement de votre demande s'affiche :

| Créez votre compte                                                                                                |                      |
|----------------------------------------------------------------------------------------------------|----------------------|
| Les champs marqués d'un astérisque (*) sont obligatoires.                                                         |                      |
| ♥ Validation                                                                                                    | ×                    |
| Votre demande de création de compte est enregistrée. Vous allez recevoir un courriel afin d'activer votre compte. |                      |
| En cus de nonreception de courner, mercrae vermer dans vos dessiers de courners indestrubles de spains.           |                      |
|                                                                                                    | Écran de connexion 🜒 |
|                                                                                                    |                      |

5. Rendez-vous sur la boite mail correspondante à l'adresse renseignée sur le formulaire puis cliquer sur le lien contenu dans le mail pour activer votre compte NosAidesEnLigne :

|                                                                                                    | Région Centre - Val de Loire - Portail « nos aides en ligne » - Activation de                                                                                                    | votre compte - Message (HTML)                                                                                                    |                                                       |                                                         | <b>a</b> – <b>a</b>                     |                    |
|----------------------------------------------------------------------------------------------------|----------------------------------------------------------------------------------------------------|----------------------------------------------------------------------------------------------------|-------------------------------------------------------|---------------------------------------------------------|-----------------------------------------|--------------------|
| Fichier Message Aide Q Rechercher des outils adaptés                                                                                                    |                                                                                                    |                                                                                                    |                                                       |                                                         |                                         |                    |
| Supprimer         End         End         E | CICLIC → Au responsable<br>Message d'équi → Terminé<br>Répondre et su 拶 Créer<br>Adtions rapides                                                                                                    | tribuer une Marquer Classer Assurer un<br>Itratégie • comme non lu • suivi •<br>Indicateurs r;                                                                              | Traduire                                              | A(i)<br>Lecture à<br>voix haute<br>Inction vocale       | Partager<br>dans Teams<br>Teams ADC Add | te<br>ing<br>dd-in |
| Région Centre - Val de Loire - Portail « nos aides e                                                                                                    | n ligne » - Activation de votre compte                                                                                                    |                                                                                                    |                                                       |                                                         |                                         |                    |
| noreply@centrevaldeloire.fr                                                                                                    |                                                                                                    |                                                                                                    | ← Répondre                                            | ℅ Répondre à tous                                       | → Transférer                            |                    |
|                                                                                                    |                                                                                                    |                                                                                                    |                                                       |                                                         | lun. 11/10/202                          | 21 17:37           |
| Bonjour Madame ou Monsieur XXX                                                                                                    |                                                                                                    |                                                                                                    |                                                       |                                                         |                                         |                    |
| Nous venons de recevoir une demande de création de compte à votre                                                                                                    | nom sur le portail « nos aides en ligne » de la Région Centre - V                                                                                                    | /al de Loire.                                                                                                    |                                                       |                                                         |                                         |                    |
| Votre identifiant est : XXXXXXX                                                                                                    |                                                                                                    |                                                                                                    |                                                       |                                                         |                                         |                    |
| Pour valider votre compte et accéder à votre espace personnel, merci<br>https://nosaidesenligneregion.centre-valdeloire.ft/account-managem<br>2Fcrcvl%2Fconnecte%2Fdashboard%2Faccueil&jwtKey=jwt-crcvl-port<br>20des%20donn%C3%A9es%2C_self&username=XXXXX&token=6164<br>Attention, ce lien est valable pour une durée de 72 heures maximum.                                                                                                    | de cliquer sur le lien suivant (ou de coller cette adresse dans vo<br>ent/crcvl-demandeurs/ux/#/account-creation-confirmation?rec<br>il-depot-demande-aides&footer=https%3A%2F%2Fnosaidesen<br>ia34e44da800073d2b8e.66m%2BSb0wohVghQ5YAP7Ptite97b5<br>vu-delà de ce délai, vous devrez recommencer la procédure sur | otre navigateur) :<br>directTo-https%3A%2F%2Fnosaidesen<br>iligneregion.centre-valdeloire.fr%2Faid<br>51d85%2BKCVRaSzqyw<br>r le site <u>https://nosaidesenlik.eregion.</u> | ligneregion.cent<br>es%2F%23%2Fc<br>centre-valdeloiro | re-valdeloire.fr%2F<br>rcvl%2Fmentions-le<br>e.fr/aides | aides%2F%23%<br>gales%2CProtectio       | <u>on%</u>         |
| Cordialement,<br>la Région Centre - Val de Loire                                                                                                    |                                                                                                    |                                                                                                    | Cliquer<br>valider                                    | sur le lien <sub>l</sub><br>votre comp                  | oour<br>ite                             |                    |

#### Si vous n'avez pas reçu le mail d'activation de votre compte, pensez à consulter vos courriers indésirables !

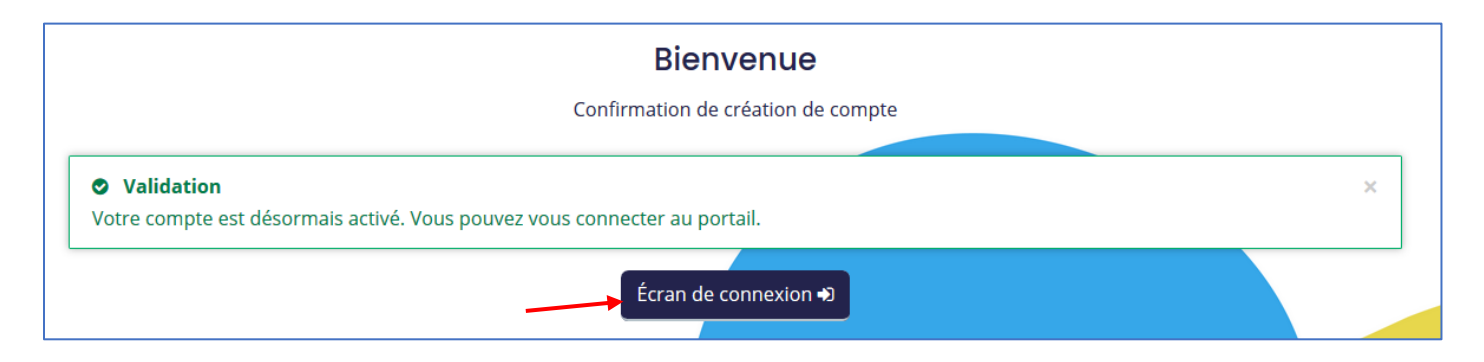

Une fois votre compte validé, cliquer sur « Ecran de connexion » afin de vous connecter à votre compte.

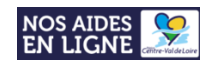

# Etape 2 : Rattacher votre compte au « Tiers » de votre organisation

1. Connectez-vous à votre compte.

2. Accédez **aux informations de votre compte** (en cliquant sur votre nom et prénom en haut à droite de l'écran)

|                  |                                                                                                    | Espace demandeurs |              |
|------------------|----------------------------------------------------------------------------------------------------|-------------------|--------------|
| Espace personnel | Espace personnel         Votre espace personnel : un accès rapide à votre tiers, vos demandes d'aide par thématique, vos fils de discussion         Image: Construction of the espace personnel : un accès rapide à votre tiers, vos demandes d'aide par thématique, vos fils de discussion         Image: Construction of the espace personnel : un accès rapide à votre tiers, vos demandes d'aide par thématique, vos fils de discussion         Image: Construction of the espace personnel : un accès rapide à votre tiers, vos demandes d'aide par thématique, vos fils de discussion         Image: Construction of the espace personnel : un accès rapide à votre tiers, vos demandes d'aide par thématique, vos fils de discussion         Image: Construction of the espace personnel : un accès rapide à votre tiers, vos demandes d'aide par thématique, vos fils de discussion         Image: Construction of the espace personnel : un accès rapide à votre tiers, vos demandes d'aide par thématique, vos fils de discussion         Image: Construction of the espace personnel : un accès rapide à votre tiers, vos demandes d'aide         Image: Construction of the espace personnel : un accès rapide à votre tiers, vos demandes d'aide         Image: Construction of the espace personnel : un accès rapide à votre tiers, vos demandes d'aide         Image: Construction of the espace personnel : un accès rapide à votre tiers, vos demandes d'aide         Image: Construction of the espace personnel : un accès rapide à votre tiers, vos demandes d'aide         Image: Construction of the espace personnel : un accès rapide à votre tiers, vos demandes d'aide | <b>\$</b> 0       | Prénom NOM   |
|                  | Espace personnel                                                                                                    |                   |              |
|                  | Votre espace personnel : un accès rapide à votre tiers, vos demandes d'aide par thématique, vos fils de discussion                                                                                                    |                   |              |
|                  | Mes services                                                                                                    |                   |              |
|                  | Mes demandes d'aide                                                                                                    |                   |              |
|                  | Déposer une demande d'aide<br>Suivre mes demandes d'aide                                                                                                    |                   |              |
|                  |                                                                                                    |                   |              |
| -                |                                                                                                    |                   | ⑦ Assistance |

3. Cliquez sur le bouton "Mon compte" :

Mon compte

3. Tout en bas du formulaire, cliquez sur le lien "Me rattacher à un tiers" :

| Vous pouvez modifier ci-dessous votre mot de                                 | passe.                                             |                                                            | _                     |
|------------------------------------------------------------------------------|----------------------------------------------------|------------------------------------------------------------|-----------------------|
| Veillez à bien respecter les minuscules/ma                                   | uscules au niveau de votre saisie.                 |                                                            |                       |
|                                                                              |                                                    |                                                            |                       |
| Mot de passe a                                                               | ctuel *                                            |                                                            |                       |
| Nouveau mot de p                                                             | asse *                                             |                                                            |                       |
|                                                                              |                                                    |                                                            |                       |
| Confirmation du nouveau mot de                                               | iasse *                                            |                                                            |                       |
|                                                                              |                                                    |                                                            | ● Malider             |
|                                                                              |                                                    |                                                            | Valider               |
| Rattachement à un tiers existant                                             |                                                    |                                                            |                       |
|                                                                              |                                                    |                                                            |                       |
| Votre compte n'est rattaché à aucun tiers exis<br>procédure de rattachement. | ant. Si vous souhaitez être rattaché à un tiers e: | xistant, afin de le représenter ou d'indiquer que tous ête | s ce tiers, suivez la |
|                                                                              |                                                    |                                                            |                       |
|                                                                              |                                                    |                                                            |                       |

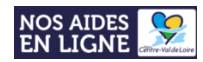

4. Indiquez l'établissement/la structure que vous représentez :

|                                                                                                    | RATTACHEMENT À UN TIERS EXIS                             | TANT                                                              | X @ Valider                                                                                                    |
|----------------------------------------------------------------------------------------------------|----------------------------------------------------------|-------------------------------------------------------------------|----------------------------------------------------------------------------------------------------|
| • Modin                                                                                                    | le                                                       |                                                                   |                                                                                                    |
| Vous por<br>Veillez à                                                                                           | Veuillez saisir les informations nécessaires per         | mettant de définir le tiers auquel vous souhaitez vous rattacher. |                                                                                                    |
| Venieža                                                                                                    | • Généralités                                            |                                                                   |                                                                                                    |
|                                                                                                    | Je suis ou je représente un(e) *                         |                                                                   |                                                                                                    |
|                                                                                                    |                                                          | Artisan                                                           |                                                                                                    |
|                                                                                                    |                                                          | Association                                                       |                                                                                                    |
|                                                                                                    |                                                          | Commune                                                           |                                                                                                    |
|                                                                                                    |                                                          | Entreprise                                                        | Contraction of the second second seco |
|                                                                                                    |                                                          | Entreprise individuelle                                           | O vander                                                                                                    |
| • Rattoch                                                                                                    | chement à un tiere existant                              | Etab. Public de Coopération Intercom.                             |                                                                                                    |
| - Kullu                                                                                                    | chement o un ders existant                               | Etablissement privé                                               |                                                                                                    |
| The second second second second second second second second second second second second second second second se |                                                          | Etablissement public                                              |                                                                                                    |
| Votre co                                                                                                    | mpte n'est rattaché à aucun tiers existant. Si vous soul | Exploitant agricole                                               | rs, survez la                                                                                                    |
| procedu                                                                                                    | re de rattachement.                                      | Groupement d'Intérêt Public                                       |                                                                                                    |
|                                                                                                    |                                                          | Lycée privé                                                       |                                                                                                    |
|                                                                                                    |                                                          | Lycée public                                                      |                                                                                                    |
|                                                                                                    |                                                          | Particulier                                                       | acher à un tiers                                                                                                    |
|                                                                                                    |                                                          | Région                                                            | ⑦ Assistance                                                                                                    |
| the second second second second second second second second second second second second second second second se |                                                          | Région et Département                                             |                                                                                                    |
|                                                                                                    |                                                          | Etat                                                              |                                                                                                    |

5. Indiquez le numéro de SIRET du tiers auquel vous souhaitez être rattaché puis cliquez sur « Valider » :

| Généralités                                               |                      |                 |
|-----------------------------------------------------------|----------------------|-----------------|
| Je suis ou je représente un(e) *                          | Etablissement public | ~               |
|                                                           |                      |                 |
| <ul> <li>Le tiers auquel je souhaite me rattac</li> </ul> | her                  |                 |
| SIRET *                                                   |                      |                 |
|                                                           |                      | SIRET de        |
| <ul> <li>Pièce justificative d'identité</li> </ul>        |                      | l'établissement |
| 'euillez déposer la pièce justificative de votre i        | dentité.             |                 |
| Pièce d'identité*                                         |                      |                 |
|                                                           |                      | Aioutor         |
|                                                           |                      | 🕀 Ajouter       |

→ Votre demande sera alors **transmise pour validation**.

Une fois, la vérification d'identité réalisée, **vous recevrez un mail** vous indiquant que votre rattachement est effectif.

Si un compte est déjà rattaché au tiers, un mail a été transmis au compte existant et c'est la personne détentrice du compte qui doit valider votre demande de rattachement (car il s'agit du compte dit « administrateur »).

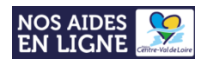

## **Etape 3 : Déposer un dossier CAPEI**

#### Etape 3.1 : Accéder au formulaire

1. **Connectez-vous** à votre compte (en cliquant sur votre nom et prénom en haut à droite de l'écran)

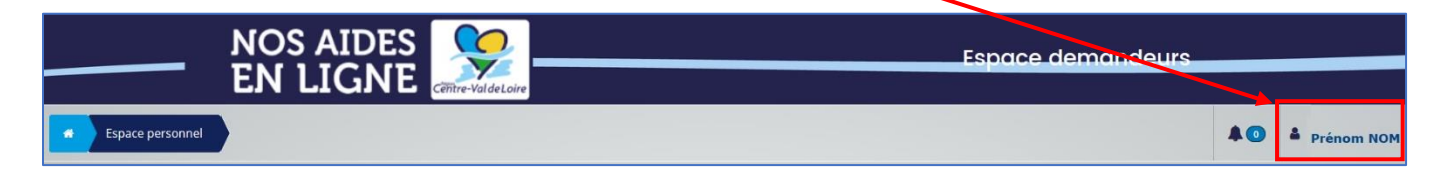

#### 2. Cliquez sur « Déposer une demande d'aide »

|                                                                                                    | Espace demandeurs                                                             |
|----------------------------------------------------------------------------------------------------|-------------------------------------------------------------------------------|
| Espace personnel                                                                                                    | 40                                                                            |
| Votre espace personnel : un accès rapide a otre tiers, vos demandes d'<br>Mes services<br>Mes demandes d'aide<br>Déposer une deman<br>Suivre mes deman | Espace personnel de par thématique, vos fils de discussion krutaide es d'aide |

3. Dans la barre de « Recherche par libellé **», tapez le nom du formulaire** <u>« Projets européens et</u> <u>internationaux Territoires citoyens solidaires (CAPEI) »</u>

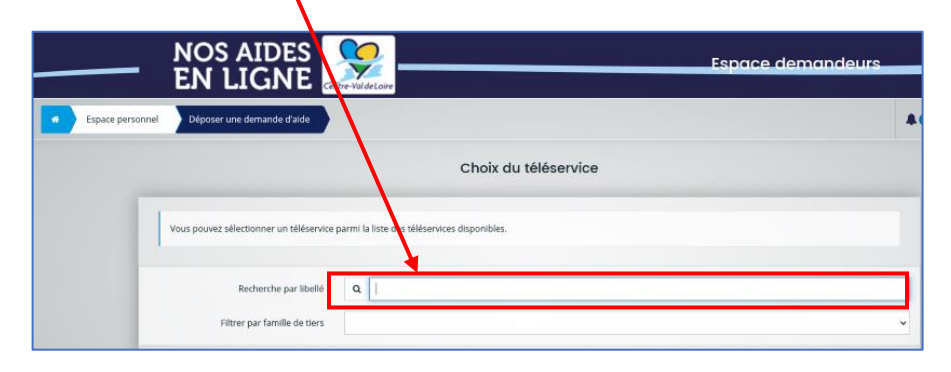

4. Dans la liste des téléservices, cliquez sur le lien afin d'accéder au formulaire

|                  | NOS AIDES                                 | Espace demandeurs                                       |     |                |
|------------------|-------------------------------------------|---------------------------------------------------------|-----|----------------|
| Espace personnel | Déposer une demande d'aide                |                                                         | 40  | A Mon compte   |
| ſ                | Vous pouvez sélectionner un téléservice j | armi la lote des tildeervices disponibles.              | 1   |                |
|                  | Recherche par libellé                     | Q projets européens                                     |     |                |
|                  | Filtrer par famille de tiers              |                                                         | × . |                |
| Ŀ                | Projets européens et internationaux       | Territoires citoyens solidaires (CAPEI) Page(1): 1 de 1 |     | (?) Assistance |

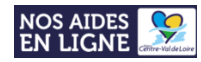

#### Etape 3.2 : Saisir votre demande d'aide sur le formulaire CAPEI

Le dépôt de votre demande d'aide sur le formulaire se déroule en 5 étapes successives :

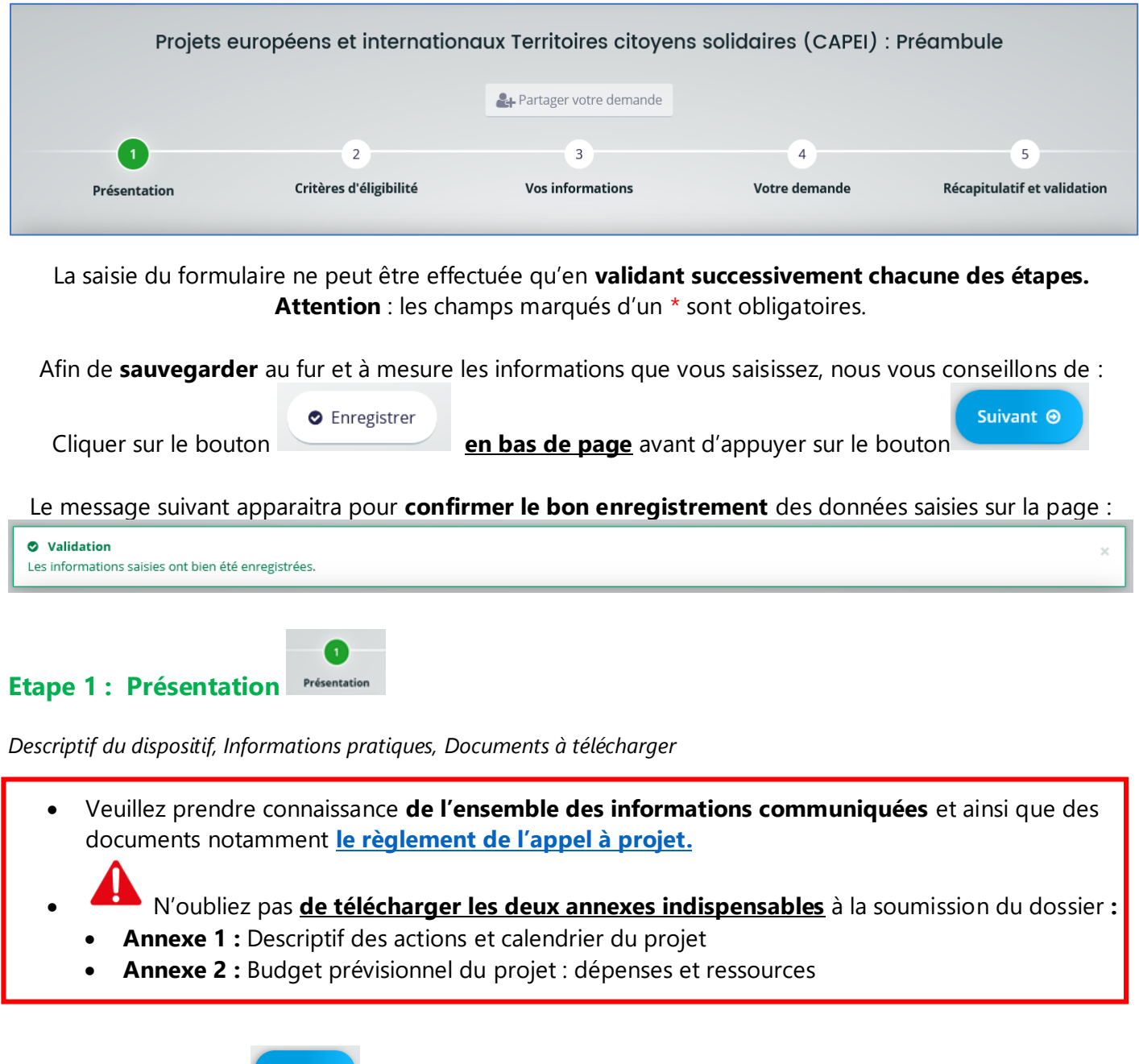

Appuyez sur le bouton

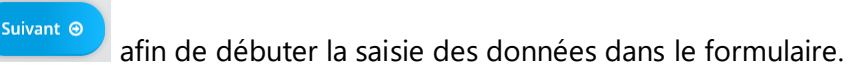

#### Etape 2 : Critères d'éligibilité

Votre projet doit impérativement remplir les critères d'éligibilité afin de pouvoir être déposé.

- ☑ Votre structure doit avoir un siège social en région centre Val de Loire
- I Votre projet **ne doit pas** être terminé

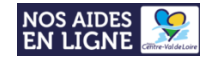

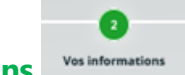

**Etape 3 : Vos informations** Vos informations Informations relatives au demandeur de la subvention

Remplissez l'ensemble des champs requis puis appuyer sur le bouton jusqu'à l'étape 3

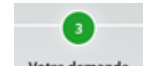

#### Etape 4: Votre demande Votre demande

• Informations générales

| Informations générales                                                                                                    |                                                                                                    |
|----------------------------------------------------------------------------------------------------|----------------------------------------------------------------------------------------------------|
| © Précédent                                                                                                    | Suivant 🛛                                                                                                  |
| Veuillez saisir les informations générales de la demande.<br>Les champs marqués d'un * sont obligatoires.                                                                                                    |                                                                                                    |
| Intitulé de l'action / opération / projet *                                                                                                    |                                                                                                    |
| Vous pouvez saisir enco                                                                                                    | en euros                                                                                                   |
| Le montant de l'aide régionale demandée <b>ne</b><br>peut dépasser 50% du coût global du projet<br>(sauf projets d'accueil et d'envoi de<br>volontaires)<br>Les plafonds sont détaillés <u>dans le cadre</u><br><u>d'intervention</u> | <b>L'objet correspond à l'intitulé<br/>de votre projet.</b><br>Veuillez saisir un titre court de<br>projet |
| Ce moment doit correspondre à celui<br>indiqué dans l'Annexe 2 - budget<br>prévisionnel que vous joindrez à votre dossier                                                                                                    |                                                                                                    |

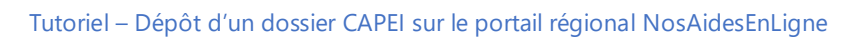

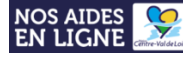

| Informations générales de la demande                                                                   |                                                                                          |                                                                      |                                          |      |
|----------------------------------------------------------------------------------------------------|------------------------------------------------------------------------------------------|----------------------------------------------------------------------|------------------------------------------|------|
| • Présentation du porteur de projet                                                                    |                                                                                          |                                                                      |                                          |      |
| Est-ce votre premier dépôt sur ce dispositif ? *                                                       | Veuillez sélectionner une valeur                                                         |                                                                      | ~                                        |      |
|                                                                                                    | Veuillez sélectionner une valeur                                                         |                                                                      |                                          |      |
| Présentation du porteur de projet et de ses missions *                                                 |                                                                                          |                                                                      | li.                                      |      |
|                                                                                                    | (objet social, activités mises en œuvre, etc.)                                           |                                                                      |                                          |      |
| Présentation des capacités opérationnelles du porteur<br>de projet *                                   |                                                                                          |                                                                      | 11.                                      |      |
|                                                                                                    | vous pouvez saisir encore 4000 caracteres.<br>(compétences spécifiques et expériences pr | éalables, ressources humaine                                         | 5)                                       |      |
| Nom de la personne en charge du suivi du projet *                                                      |                                                                                          |                                                                      |                                          |      |
| Prénom de la personne en charge du suivi du projet *                                                   |                                                                                          |                                                                      |                                          |      |
| Fonction de la personne en charge du suivi du proiet *                                                 |                                                                                          |                                                                      |                                          |      |
| Téléphone de la personne en charge du suivi du                                                         |                                                                                          |                                                                      |                                          |      |
| projet *                                                                                               |                                                                                          |                                                                      |                                          |      |
| Adresse mail de la personne en charge du suivi du<br>projet *                                          | Ex : nom@domaine.com                                                                     |                                                                      |                                          |      |
| Cliquer sur « ajouter » pour enregistrer un partenaire.<br>Raison soci Nature juri Autre natu Zone géo | Renouveler autant de fois que nécessaire.<br>og Précisez le Personne c Adresse           | e po Courriel Télépi                                                 | none Rôle dans l                         |      |
| Pour ajouter un partenaire                                                                             |                                                                                          | AJOUTER UNE LICKE                                                    |                                          |      |
| ● Ajouter                                                                                              |                                                                                          | <ul> <li>Structures impliquée<br/>partenaires financiers)</li> </ul> | es dans la mise en œuvre du projet (hors |      |
| 1. Cliquez sur le bouton                                                                               |                                                                                          | Raison sociale du<br>partenaire *                                    |                                          |      |
| 2. Renseignez les informations requises                                                                |                                                                                          | Nature juridique *                                                   | Veuillez sélectionner une valeur         | ×    |
| 3. Cliquez sur le bouton                                                                               |                                                                                          | Autre nature juridique,<br>précisez                                  |                                          |      |
| Vous souhaitez modifier la fiche d'un i                                                                | partenaire ? Cliquez sur le                                                              | Zone géographique du partenaire *                                    | Veuillez sélectionner une valeur         | ~    |
| Ø                                                                                                    |                                                                                          | Précisez le pays et la<br>Région si besoin                           |                                          |      |
| bouton : 💶                                                                                             |                                                                                          | Personne contact *                                                   |                                          |      |
| Vous souhaitez supprimer la fiche d'ui                                                                 | n partenaire ? Cliquez sur                                                               | Advance and the                                                      | Nom, Prénom, Fonction                    |      |
| le houten :                                                                                            |                                                                                          | Adresse postale *                                                    | Ex : nom@domaine.com                     |      |
|                                                                                                    |                                                                                          | Téléphone                                                            |                                          |      |
|                                                                                                    |                                                                                          | Rôle dans le partenariat *                                           |                                          |      |
|                                                                                                    |                                                                                          |                                                                      |                                          | 111. |
|                                                                                                    | I                                                                                        |                                                                      |                                          |      |

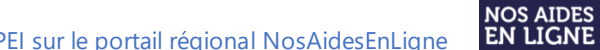

Ç

| Description du projet                                                                                                    |                                                                                                    | des dépenses subventionnal<br>- hors valorisations – Voir                                                                                                    |
|----------------------------------------------------------------------------------------------------|----------------------------------------------------------------------------------------------------|----------------------------------------------------------------------------------------------------|
| Coût total du projet *                                                                                                    | €                                                                                                    | Annexe 2 dans les pièces                                                                                                    |
| Lieu de réalisation du projet *                                                                                                    | Veuillez sélectionner une valeur                                                                                                    | v                                                                                                    |
| Précisez le territoire de réalisation du projet (Région,<br>commune) *                                                                                                    |                                                                                                    | li.                                                                                                    |
| Sélectionner l'axe concerné par votre projet *                                                                                                    | Veuillez sélectionner une valeur                                                                                                    | v                                                                                                    |
| Résumé du projet *                                                                                                    |                                                                                                    |                                                                                                    |
|                                                                                                    | Vous pouvez saisir encore 4000 caractères.                                                                                                    | +                                                                                                    |
| Date de début - période prévisionnelle d'exécution du<br>projet *                                                                                                    |                                                                                                    | Attention ! bien indiquer<br>l'axe dans lequel vous                                                                                                    |
|                                                                                                    |                                                                                                    | inscrivez votre projet car les                                                                                                    |
| Date de fin - période prévisionnelle d'exécution du<br>projet *                                                                                                    | <b>*</b>                                                                                                    | questions seront générées e                                                                                                    |
|                                                                                                    | ces dates englobent l'ensemble des actions du projet (p                                                                                                    | conséquence                                                                                                    |
| Date estimée de la première dépense liée au projet *                                                                                                    | <b></b>                                                                                                    | → CF ci dessous                                                                                                    |
|                                                                                                    | cette date permet de déterminer la date d'éligibilité de                                                                                                    | s dépenses de votre projet                                                                                                    |
| Le projet est-il la suite d'un projet déjà financé par la<br>Région (projet récurent) *                                                                                                    | Veuillez sélectionner une valeur                                                                                                    | ~                                                                                                    |
| Précisez le contexte dans lequel s'inscrit votre projet *                                                                                                    |                                                                                                    | li                                                                                                    |
|                                                                                                    | Axe Tet 3 :presentez brievement dans quel contexte a                                                                                                    | ete elabore ce projet. S'inscrit-il dans la continuite a une action                                                                                                    |
| Précisez brièvement les objectifs généraux et<br>spécifiques de votre projet *                                                                                                    | Axe 1 et 3 :presentez brievement dans que contexte à<br>passée ou un projet plus global ? Quel processus pour<br>situation vise-t-il à faire évoluer ? Comment avez-vous<br>Axe 2 : Quelle est la situation géographique, économiq<br>dérouler le projet présenté ? A quelle(s) problématique<br>association s'est-elle mise en lien avec le partenaire lou                                                                                                    | le elabore ce projec. Sinscricti dans la continuite o une occión<br>l'élaboration du projet ? Quels sont les enjeux abordés ? Quelle<br>mis en place la dynamique partenariale ?<br>ue, sociale et environnementale du territoire sur lequel doit se<br>(s) et à quels besoins locaux le projet répond ? Comment votre<br>cal ?      |
| Précisez brièvement les objectifs généraux et<br>spécifiques de votre projet *<br>Précisez brièvement les résultats attendus à l'échelle<br>du projet *                                                                                                    | Axe 1 et 3 :presentez brievement dans que contexte à<br>passée ou un projet plus global ? Quel processus pour<br>situation vise-t-il à faire évoluer ? Comment avez-vous<br>Axe 2 : Quelle est la situation géographique, économiq<br>dérouler le projet présenté ? A quelle(s) problématique<br>association s'est-elle mise en lien avec le partenaire lou                                                                                                    | l'élaboration du projet. 3 Inscrit-in dans la continuité à une action<br>l'élaboration du projet ? Quels sont les enjeux abordés ? Quelle<br>mis en place la dynamique partenariale ?<br>ue, sociale et environnementale du territoire sur lequel doit se<br>(s) et à quels besoins locaux le projet répond ? Comment votre<br>cal ? |
| Précisez brièvement les objectifs généraux et<br>spécifiques de votre projet *<br>Précisez brièvement les résultats attendus à l'échelle<br>du projet *<br>Précisez les bénéficiaires directs et indirects de votre                                                                                                    | Axe 1 et 3 :presentez brievement dans que contexte à<br>passée ou un projet plus global ? Quel processus pour<br>situation vise-t-il à faire évoluer ? Comment avez-vous<br>Axe 2 : Quelle est la situation géographique, économiq<br>dérouler le projet présenté ? A quelle(s) problématique<br>association s'est-elle mise en lien avec le partenaire lou                                                                                                    | l'élaboration du projet. 3 Inscrit-in dans la continuite à une action<br>l'élaboration du projet ? Quels sont les enjeux abordés ? Quelle<br>mis en place la dynamique partenariale ?<br>ue, sociale et environnementale du territoire sur lequel doit se<br>(s) et à quels besoins locaux le projet répond ? Comment votre<br>cal ? |
| Précisez brièvement les objectifs généraux et<br>spécifiques de votre projet *<br>Précisez brièvement les résultats attendus à l'échelle<br>du projet *<br>Précisez les bénéficiaires directs et indirects de votre<br>projet *                                                                                                    | Axe 1 et 3 : presentez brievement dans que contexte à<br>passée ou un projet plus global ? Quel processus pour<br>situation vise-t-il à faire évoluer ? Comment avez-vous<br>Axe 2 : Quelle est la situation géographique, économiq<br>dérouler le projet présenté ? A quelle(s) problématique<br>association s'est-elle mise en lien avec le partenaire lou<br>association s'est-elle mise en lien avec le partenaire lou<br>Axe 1 et 3 : les bénéficiaires directs sont les personnes<br>volontaires mobilisés, public visé par des actions de se<br>de l'impact positif du projet | ele elabore ce projet. S'inscrint dans la continuite a une action<br>l'élaboration du projet ? Quels sont les enjeux abordés ? Quelle<br>mis en place la dynamique partenariale ?<br>ue, sociale et environnementale du territoire sur lequel doit se<br>(s) et à quels besoins locaux le projet répond ? Comment votre<br>cal ?     |
| Précisez brièvement les objectifs généraux et<br>spécifiques de votre projet *<br>Précisez brièvement les résultats attendus à l'échelle<br>du projet *<br>Précisez les bénéficiaires directs et indirects de votre<br>projet *<br>Indiquez le nombre de bénéficiaires directs<br>prévisionnels du projet *                                                                               | Axe 1 et 3 : presentez brievement dans que contexte à<br>passée ou un projet plus global ? Quel processus pour<br>situation vise-t-il à faire évoluer ? Comment avez-vous<br>Axe 2 : Quelle est la situation géographique, économiq<br>dérouler le projet présenté ? A quelle(s) problématique<br>association s'est-elle mise en lien avec le partenaire lo<br>Axe 1 et 3 : les bénéficiaires directs sont les personnes<br>volontaires mobilisés, public visé par des actions de si<br>de l'impact positif du projet                                                                | ele elabore ce projet. Sinscritti dans la continuite o une action<br>l'élaboration du projet ? Quels sont les enjeux abordés ? Quelle<br>mis en place la dynamique partenariale ?<br>ue, sociale et environnementale du territoire sur lequel doit se<br>(s) et à quels besoins locaux le projet répond ? Comment votre<br>cal ?     |
| Précisez brièvement les objectifs généraux et<br>spécifiques de votre projet *<br>Précisez brièvement les résultats attendus à l'échelle<br>du projet *<br>Précisez les bénéficiaires directs et indirects de votre<br>projet *<br>Indiquez le nombre de bénéficiaires directs<br>prévisionnels du projet *                                                                               | Axe 1 et 3 : presentez brievement dans que contexte à<br>passée ou un projet plus global ? Quel processus pour<br>situation vise-t-il à faire évoluer ? Comment avez-vous<br>Axe 2 : Quelle est la situation géographique, économiq<br>dérouler le projet présenté ? A quelle(s) problématique<br>association s'est-elle mise en lien avec le partenaire lo<br>association s'est-elle mise en lien avec le partenaire lo<br>Axe 1 et 3 : les bénéficiaires directs sont les personnes<br>volontaires mobilisés, public visé par des actions de s<br>de l'impact positif du projet    | ele elabore de projet. S'inclui dans la continuite o drie action<br>l'élaboration du projet ? Quels sont les enjeux abordés ? Quelle<br>mis en place la dynamique partenariale ?<br>ue, sociale et environnementale du territoire sur lequel doit se<br>(s) et à quels besoins locaux le projet répond ? Comment votre<br>cal ?      |
| Précisez brièvement les objectifs généraux et<br>spécifiques de votre projet *<br>Précisez brièvement les résultats attendus à l'échelle<br>du projet *<br>Précisez les bénéficiaires directs et indirects de votre<br>projet *<br>Indiquez le nombre de bénéficiaires directs<br>prévisionnels du projet *<br>Indiquez le nombre de bénéficiaires indirects<br>prévisionnels du projet * | Axe 1 et 3 : presentez brievement dans que contexte a<br>passée ou un projet plus global ? Quel processus pour<br>situation vise-t-il à faire évoluer ? Comment avez-vous<br>Axe 2 : Quelle est la situation géographique, économiq<br>dérouler le projet présenté ? A quelle(s) problématique<br>association s'est-elle mise en lien avec le partenaire lo<br>Axe 1 et 3 : les bénéficiaires directs sont les personnes<br>volontaires mobilisés, public visé par des actions de s<br>de l'impact positif du projet                                                                 | lé elabore de projet. S'inscrint dans la continuite d'une detain<br>l'élaboration du projet ? Quels sont les enjeux abordés ? Quelle<br>mis en place la dynamique partenariale ?<br>ue, sociale et environnementale du territoire sur lequel doit se<br>(s) et à quels besoins locaux le projet répond ? Comment votre<br>cal ?      |
| Précisez brièvement les objectifs généraux et<br>spécifiques de votre projet *<br>Précisez brièvement les résultats attendus à l'échelle<br>du projet *<br>Précisez les bénéficiaires directs et indirects de votre<br>projet *<br>Indiquez le nombre de bénéficiaires directs<br>prévisionnels du projet *<br>Indiquez le nombre de bénéficiaires indirects<br>prévisionnels du projet * | Axe 1 et 3 : presentez brievement dans que contexte a<br>passée ou un projet plus global ? Quel processus pour<br>situation vise-t-il à faire évoluer ? Comment avez-vous<br>Axe 2 : Quelle est la situation géographique, économiq<br>dérouler le projet présenté ? A quelle(s) problématique<br>association s'est-elle mise en lien avec le partenaire lo<br>Axe 1 et 3 : les bénéficiaires directs sont les personnes<br>volontaires mobilisés, public visé par des actions de s<br>de l'impact positif du projet                                                                 | télé elabore ce projet. Sinscritte dans la continuite o dine diction<br>l'élaboration du projet ? Quels sont les enjeux abordés ? Quelle<br>mis en place la dynamique partenariale ?<br>ue, sociale et environnementale du territoire sur lequel doit se<br>(s) et à quels besoins locaux le projet répond ? Comment votre<br>cal ?  |

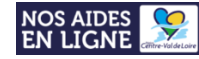

| Décrivez les actions entreprises pour pérenniser votre<br>projet *                                                                               |                                                                                                    |
|----------------------------------------------------------------------------------------------------|----------------------------------------------------------------------------------------------------|
| Quel ODD (objectif de développement durable) cible<br>principalement votre projet *                                                              | Veuillez sélectionner une valeur                                                                                                    |
| EE                                                                                                    | Site de l'ONU - ODD : <u>http://www.un.org/sustainabledevelopment/fr/objectifs-de-developpement-durable/</u>                                                       |
| Est-ce que votre projet cible un autre ODD ?                                                                                                    | Veuillez sélectionner une valeur                                                                                                    |
| Explicitez la manière dont votre projet contribue à<br>l'atteinte des ODD ciblés *                                                               |                                                                                                    |
| Décrivez les mesures de lutte contre toute forme de<br>discrimination (dont l'égalité femmes-hommes) mises<br>en place dans le cadre du projet * |                                                                                                    |
| écrivez les mesures prises pour évaluer, réduire et/ou<br>compenser l'impact climatique du projet *                                              | Vous pouvez saisir encore 4000 caractères.                                                                                                    |
| Précisez les impacts du projet sur le territoire de la<br>région Centre-Val de Loire *                                                           | Décrivez les actions d'éducation à citoyenneté et à la solidarité internationales éventuellement mises en place (axe 2                                             |
|                                                                                                    | et 3), les impacts positifs du projet pour le territoire et/ou pour les jeunes accompagnés et leur entourage, etc.                                                 |
| Décrivez les actions de promotion et de valorisation du<br>projet *                                                                              | Précisez les actions de restitution organisées autour de votre projet, la promotion réalisée tout au long de votre projet<br>(sur les réseaux sociaux, etc.), etc. |
| Décrivez les mesures prises pour le suivi et l'évaluation<br>de votre projet *                                                                   | Comment êtes-vous organisé avec les différents partenaires pour suivre la mise en œuvre du projet ? Comment avez-<br>vous prévu d'évaluer votre projet ?           |
| Précédent                                                                                                    | C Enregistrer Suivant ⊕                                                                                                    |

#### • Eléments spécifiques aux différents axes

#### Éléments relatifs à l'Axe 1

| Informations relatives a laxe l                                                                                                    |                                          |      |
|----------------------------------------------------------------------------------------------------|------------------------------------------|------|
| Votre projet concerne-t-il une rencontre de jeunes, un<br>chantier ou un accueil de volontaires en Centre-Val de<br>Loire ? *                                  | Oui                                      | ~    |
| Quels áléments permettent à votre projet d'être                                                                                                    |                                          | //   |
| considéré comme un projet de citoyenneté                                                                                                    | ,                                        | ///. |
| européenne ou mondiale, d'ouverture au monde ou<br>d'éducation à la citoyenneté et à la solidarité                                                             |                                          |      |
| internationale ? (Elements concrets) *                                                                                                    |                                          |      |
| Quelle stratégie est adoptée pour stimuler                                                                                                    | У                                        |      |
| une citoyenneté active ? (Eléments concrets) *                                                                                                    |                                          |      |
| Votre organisation dispose-t-elle d'un agrément en                                                                                                    | У                                        | 11   |
| matiere de projets de mobilité de jeunes (service<br>civique international, corps européen de solidarité) ?<br>Précisez lequel. *                              |                                          |      |
| diquez le nombre prévisionnel de jeunes directement                                                                                                    | У                                        |      |
| impliqués dans le projet de rencontre, chantier ou de<br>volontariat. Pour les volontaires, mentionnez<br>explicitement le nombre de mois de mission prévus. * |                                          |      |
| Quel est le profil des jeunes mobilisés ? Précisez leur                                                                                                    | У                                        | ///  |
| territoire de residence. *                                                                                                    |                                          |      |
| Comment allez-vous identifier et sélectionner les<br>jeunes participants ? *                                                                                   | У                                        | ///. |
| omment allez-vous organiser la logistique de l'accueil                                                                                                    | У                                        |      |
| des jeunes ? *                                                                                                    | Transport, hébergement, repas, référent_ |      |
| Quel type d'accompagnement pédagogique allez-vous                                                                                                    | У                                        | //   |
| mettre en place auprès des jeunes avant, durant la                                                                                                    |                                          | ///, |

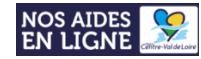

#### Éléments relatifs à l'Axe 2

| Précisez les éléments de faisabilité de votre pr | ojet *                                                                                                    |
|--------------------------------------------------|----------------------------------------------------------------------------------------------------|
|                                                  |                                                                                                    |
|                                                  |                                                                                                    |
|                                                  |                                                                                                    |
|                                                  |                                                                                                    |
|                                                  |                                                                                                    |
|                                                  |                                                                                                    |
|                                                  | Avez-vous réalisé un diagnostic, une expertise, une étude ? Quelle est la cohérence du projet avec les programmes de<br>développement locaux et nationaux ? Précisez le travail mis en place avec les autorités locales et les autres acteurs d<br>territoire, etc. |
|                                                  |                                                                                                    |

#### Éléments relatifs à l'Axe 3

| Votre organisation dispose-t-elle d'un agrément en                                                                                                    |                                                                                                    |
|----------------------------------------------------------------------------------------------------|----------------------------------------------------------------------------------------------------|
| civique international, corps européen de solidarité)?                                                                                                    |                                                                                                    |
| Précisez lequel. *                                                                                                    |                                                                                                    |
| Indiquez le nombre prévisionnel de jeunes directement                                                                                                    |                                                                                                    |
| impliqués dans le projet de mobilité. Pour les                                                                                                    |                                                                                                    |
| mois de mission prévus. *                                                                                                    |                                                                                                    |
| Précisez le profil des jeunes mobilisés et leur territoire                                                                                                    |                                                                                                    |
| de résidence. *                                                                                                    |                                                                                                    |
|                                                                                                    | L'axe 3 cible les jeunes de la région Centre-Val de Loire âgés de 10 à 30 ans. Attention, ne donnez aucune informatio |
|                                                                                                    | personnelle sur les jeunes dans ce formulaire (nom, prénom, adresse, etc.).                                           |
| Comment allez-vous identifier et sélectionner les                                                                                                    | personnelle sur les jeunes dans ce formulaire (nom, prénom, adresse, etc.).                                           |
| Comment allez-vous identifier et sélectionner les<br>jeunes participants ? *                                                                                                    | personnelle sur les jeunes dans ce formulaire (nom, prénom, adresse, etc.).                                           |
| Comment allez-vous identifier et sélectionner les<br>jeunes participants ? *<br>Quelles mesures allez-vous mettre en place pour                                                                                                    | personnelle sur les jeunes dans ce formulaire (nom, prénom, adresse, etc.).                                           |
| Comment allez-vous identifier et sélectionner les<br>jeunes participants ? *<br>Quelles mesures allez-vous mettre en place pour<br>assurer la sécurité et la bonne préparation logistique                                                                                                    | personnelle sur les jeunes dans ce formulaire (nom, prénom, adresse, etc.).                                           |
| Comment allez-vous identifier et sélectionner les<br>jeunes participants ? *<br>Quelles mesures allez-vous mettre en place pour<br>assurer la sécurité et la bonne préparation logistique<br>des jeunes ? *                                                                                                    | personnelle sur les jeunes dans ce formulaire (nom, prénom, adresse, etc.).                                           |
| Comment allez-vous identifier et sélectionner les<br>jeunes participants ? *<br>Quelles mesures allez-vous mettre en place pour<br>assurer la sécurité et la bonne préparation logistique<br>des jeunes ? *<br>Quel type d'encadrement pédagogique allez-vous                                                      | personnelle sur les jeunes dans ce formulaire (nom, prénom, adresse, etc.).                                           |
| Comment allez-vous identifier et sélectionner les<br>jeunes participants ? *<br>Quelles mesures allez-vous mettre en place pour<br>assurer la sécurité et la bonne préparation logistique<br>des jeunes ? *<br>Quel type d'encadrement pédagogique allez-vous<br>mettre en place pour guider et appuyer les jeunes | personnelle sur les jeunes dans ce formulaire (nom, prénom, adresse, etc.).                                           |

Remplissez l'ensemble des champs requis, appuyer sur le bouton

Suivant Θ

puis

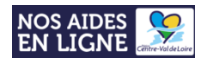

#### • Attestation sur l'honneur

| 'exactitude des renseignements de la demande d'aide<br>et du plan de financement du projet *                              | 0          | Oui        | 0          | Non |   |
|----------------------------------------------------------------------------------------------------|------------|------------|------------|-----|---|
| Que, s'il s'agit d'un projet public, parapublic ou associatif,<br>celui-ci a été approuvé par l'instance décisionnelle en |            |            |            |     | ä |
| date du *                                                                                                    |            |            |            |     |   |
| Que les dépenses mentionnées dans le plan de<br>financement s'appuient sur des résultats de                               | 0          | Oui        | 0          | Non |   |
| consultations d'entreprises, ou si le projet ne donne pas                                                                 |            |            |            |     |   |
| lieu à un marché public, sur des devis, factures                                                                          |            |            |            |     |   |
| proforma, compromis ou actes de vente (suffisamment                                                                       |            |            |            |     |   |
| detailles pour permettre didentifier la nature des<br>dépenses et définir la base subventionnable) *                      |            |            |            |     |   |
|                                                                                                    |            |            |            |     |   |
| La régularité de la situation fiscale et sociale *                                                                        | $^{\circ}$ | Oui        | $^{\circ}$ | Non |   |
|                                                                                                    | _          | <u>.</u> . | _          |     |   |
| Ne pas avoir sollicité d'autres ressources publiques et                                                                   | 0          | Oui        | 0          | Non |   |
| dans le cas contraire. J'informerai le service instructeur                                                                |            |            |            |     |   |
| de l'évolution du plan de financement initial *                                                                           |            |            |            |     |   |
|                                                                                                    |            |            |            |     |   |
| Ne pas faire l'objet d'une procédure collective (ex :                                                                     | 0          | Oui        | 0          | Non |   |
| redressement, liquidation) liée à des difficultés                                                                         |            |            |            |     |   |
| economiques, et ne pas etre considere comme une<br>entreprise en difficulté au regard de la règlementation                |            |            |            |     |   |
| des aides d'Etat *                                                                                                    |            |            |            |     |   |
|                                                                                                    |            |            |            |     |   |
| Que, dans le cas d'un projet en zone rouge,                                                                               | 0          | Oui        | 0          | Non |   |
| formellement déconseillé, selon le zonage du Ministère                                                                    |            |            |            |     |   |
| de l'Europe et des Attaires etrangeres, les<br>recommandations des autorités françaises seront                            |            |            |            |     |   |
| scrupuleusement respectées (déplacements, veille sur la                                                                   |            |            |            |     |   |
| circulation des fonds et sur les bénéficiaires de l'aide,                                                                 |            |            |            |     |   |
| etc.). *                                                                                                    |            |            |            |     |   |
|                                                                                                    |            |            |            |     |   |
|                                                                                                    |            |            |            |     |   |
| © Précédent                                                                                                    |            |            |            |     |   |

Emplissez l'ensemble des champs requis, appuyer sur le bouton puis

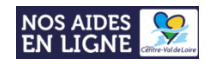

#### • Domiciliation bancaire

|                                        |                                   | Partager votre demande      |                                 |                                                       |
|----------------------------------------|-----------------------------------|-----------------------------|---------------------------------|-------------------------------------------------------|
| 1                                      | 2                                 | 3                           | 4                               | 5                                                     |
| Présentation                           | Critères d'éligibilité            | Vos informations            | Votre demande                   | Récapitulatif et validati                             |
| Ma domiciliat                          | ion bancaire                      |                             |                                 |                                                       |
| Précédent                              |                                   |                             |                                 | Suivant                                               |
| s champs marqués d'un * soi            | nt obligatoires.                  |                             |                                 |                                                       |
| <ul> <li>Vous pouvez ajoute</li> </ul> | er une domiciliation bancaire e   | n renseignant le formulaire | ci-dessous :                    |                                                       |
| Domiciliation bancaire à               | 🔿 Oui 💿 Non                       |                             |                                 |                                                       |
| l'étranger, hors SEPA                  |                                   |                             |                                 |                                                       |
| Titulaire du compte *                  | Cette information est obligatoire |                             |                                 |                                                       |
|                                        |                                   |                             |                                 |                                                       |
| IBAN *                                 |                                   |                             |                                 |                                                       |
| BIC *                                  |                                   |                             |                                 |                                                       |
| - Veuillet joindre vot                 | ra ralavá d'identitá bancaira     |                             |                                 |                                                       |
|                                        |                                   |                             |                                 |                                                       |
|                                        | ncaire*                           |                             |                                 |                                                       |
|                                        |                                   |                             |                                 | O Ajouter                                             |
|                                        |                                   |                             |                                 |                                                       |
|                                        |                                   |                             |                                 |                                                       |
| Présédant                              |                                   |                             | 0.5                             |                                                       |
| Precedent                              |                                   |                             | © Enr                           | Sulvant                                               |
|                                        |                                   |                             | /                               |                                                       |
|                                        |                                   |                             | Cliquez sur «<br>en ligne le RI | <b>Ajouter</b> » pour mettr<br>B de votre organisatio |
| - It I/                                | la dan akan sa s                  |                             | ♥ Enregistrer                   | Suivant Θ                                             |
|                                        | se des champs requis,             | , appuyer sur le bol        | he votre Siret (et inv          | is<br>arsement) – Adres                               |

officielle conforme au statut de l'association

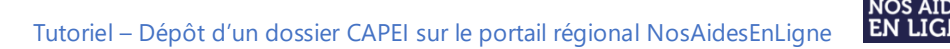

#### • Pièces à fournir

## Pensez à bien utiliser les modèles des Annexes 1 et 2

Téléchargeable sur

la plateforme (page de présentation du dispositif – 1<sup>ère</sup> page) ou sur le site de la Région

Merci de bien vouloir convertir chaque document au format PDF avant leur dépôt.

Pour déposer un document, cliquez sur « Ajouter » afin de télécharger la pièce correspondante.

| Documents                                                                                                    | Annexe 1 -                                                                | Descriptif des actions et calendrier du projet*                                             |                                                                                                    |
|----------------------------------------------------------------------------------------------------|---------------------------------------------------------------------------|---------------------------------------------------------------------------------------------|----------------------------------------------------------------------------------------------------|
|                                                                                                    |                                                                           |                                                                                             |                                                                                                    |
| documents avec les extensions                                                                                                    |                                                                           |                                                                                             | • Ajouter                                                                                                    |
| suivantes:                                                                                                    |                                                                           |                                                                                             |                                                                                                    |
| .doc, .docx, .jpeg, .jpg, .ods, .odt,<br>.pdf .png, .ppt, .xls, .xlsx                                                                                                    |                                                                           |                                                                                             |                                                                                                    |
|                                                                                                    | 🛇 Annexe 2 -                                                              | Budget prévisionnel du projet : dépenses et ress                                            | sources*                                                                                                    |
|                                                                                                    |                                                                           |                                                                                             |                                                                                                    |
|                                                                                                    |                                                                           |                                                                                             | • Ajouter                                                                                                    |
|                                                                                                    |                                                                           |                                                                                             |                                                                                                    |
|                                                                                                    |                                                                           |                                                                                             |                                                                                                    |
| annexe 1 – Descriptif des ac                                                                                                    | ctions et calen                                                           | drier du projet et <b>l'annexe 2</b> – Budget p                                             | prévisionnel du projet, <b>sont charger</b>                                                                                                    |
| ans la partie « pièces à fou                                                                                                    | rnir »                                                                    |                                                                                             |                                                                                                    |
| <b>^</b>                                                                                                    |                                                                           |                                                                                             |                                                                                                    |
|                                                                                                    |                                                                           |                                                                                             |                                                                                                    |
| Les annexes qui ne se                                                                                                    | ront pas rem                                                              | plies sur le bon document seront refu                                                       | usés.                                                                                                    |
| · · · · · ·                                                                                                    | •                                                                         | •                                                                                           |                                                                                                    |
|                                                                                                    |                                                                           |                                                                                             |                                                                                                    |
|                                                                                                    |                                                                           |                                                                                             | Il est possible de mettre en ligne                                                                                                    |
|                                                                                                    |                                                                           |                                                                                             | Il est possible de mettre en ligne                                                                                                    |
| documents aidant à la compréher                                                                                                    | nsion du projet (p                                                        | rogramme des chantiers, programme de                                                        | Il est possible de mettre en ligne<br>plusieurs documents par catégor                                                                                                    |
| documents aidant à la compréhen<br>rement, plan de développement loc                                                                                                    | nsion du projet (p<br>cal de votre parte                                  | rogramme des chantiers, programme de<br>enaire dans le cas de l'axe 2, etc.)                | Il est possible de mettre en ligne<br>plusieurs documents par catégor<br>en cliquant <b>sur « Ajouter »</b>                                                                                                    |
| documents aidant à la compréher<br>nement, plan de développement loc                                                                                                    | nsion du projet (p<br>cal de votre parte                                  | rogramme des chantiers, programme de<br>enaire dans le cas de l'axe 2, etc.)                | Il est possible de mettre en ligne<br>plusieurs documents par catégor<br>en cliquant <b>sur « Ajouter »</b>                                                                                                    |
| documents aidant à la compréher<br>nement, plan de développement lo                                                                                                    | nsion du projet (p<br>cal de votre parte                                  | rogramme des chantiers, programme de<br>enaire dans le cas de l'axe 2, etc.)<br>Ajou        | ll est possible de mettre en ligne<br>plusieurs documents par catégor<br>en cliquant <b>sur « Ajouter »</b><br>La barre <b>« description »</b> vous<br>permet de dopper des indication                                                                                             |
| documents aidant à la compréher<br>nement, plan de développement lo                                                                                                    | nsion du projet (p<br>cal de votre parte                                  | rogramme des chantiers, programme de<br>enaire dans le cas de l'axe 2, etc.)<br>• Ajou      | Il est possible de mettre en ligne<br>plusieurs documents par catégor<br>en cliquant <b>sur « Ajouter »</b><br>La barre <b>« description »</b> vous<br>permet de donner des indication                                                                                             |
| documents aidant à la compréhen<br>nement, plan de développement loc<br>Statuts de l.pdf (17 Ko) - 30/01/2023 14                                                                                     | nsion du projet (p<br>cal de votre parte<br>4:45                          | rogramme des chantiers, programme de<br>enaire dans le cas de l'axe 2, etc.)<br>Ajou        | <ul> <li>Il est possible de mettre en ligne plusieurs documents par catégor en cliquant sur « Ajouter »</li> <li>La barre « description » vous permet de donner des indication sur le contenu du fichier</li> </ul>                                                                |
| documents aidant à la compréhen<br>nement, plan de développement loc<br>Statuts de I.pdf (17 Ko) - 30/01/2023 14<br>Statuts de l'association                                                         | nsion du projet (p<br>cal de votre parte<br>4:45                          | rogramme des chantiers, programme de<br>enaire dans le cas de l'axe 2, etc.)                | <ul> <li>Il est possible de mettre en ligne plusieurs documents par catégor en cliquant sur « Ajouter »</li> <li>La barre « description » vous permet de donner des indication sur le contenu du fichier</li> </ul>                                                                |
| documents aidant à la compréhen<br>nement, plan de développement loc<br>Statuts de l.pdf (17 Ko) - 30/01/2023 14<br>Statuts de l'assocuation                                                         | nsion du projet (p<br>cal de votre parte<br>4:45                          | rogramme des chantiers, programme de<br>enaire dans le cas de l'axe 2, etc.)<br>Ajou        | ll est possible de mettre en ligne<br>plusieurs documents par catégor<br>en cliquant <b>sur « Ajouter »</b><br>La barre <b>« description »</b> vous<br>permet de donner des indication<br>sur le contenu du fichier                                                                |
| documents aidant à la compréhen<br>nement, plan de développement loc<br>Statuts de l.pdf (17 Ko) - 30/01/2023 14<br>Statuts de l'assocuation                                                         | nsion du projet (p<br>cal de votre parte<br>4:45<br>Ko) - 30/01/2023 14   | rogramme des chantiers, programme de<br>enaire dans le cas de l'axe 2, etc.)<br>Ajou        | Il est possible de mettre en ligne<br>plusieurs documents par catégor<br>en cliquant <b>sur « Ajouter »</b><br>La barre <b>« description »</b> vous<br>permet de donner des indications<br>sur le contenu du fichier<br>Cliquez sur pour                                           |
| documents aidant à la compréhen<br>nement, plan de développement loc<br>Statuts de I.pdf (17 Ko) - 30/01/2023 14<br>Statuts de l'assocuation<br>Rapport moral et financier.pdf (16.54                | nsion du projet (p<br>cal de votre parte<br>4:45<br>Ko) - 30/01/2023 14   | rogramme des chantiers, programme de<br>enaire dans le cas de l'axe 2, etc.)<br>Ajou<br>:45 | <ul> <li>Il est possible de mettre en ligne plusieurs documents par catégor en cliquant sur « Ajouter »</li> <li>La barre « description » vous permet de donner des indications sur le contenu du fichier</li> <li>Cliquez sur pour supprimer un document mis en "</li> </ul>      |
| documents aidant à la compréhen<br>nement, plan de développement loc<br>Statuts de I.pdf (17 Ko) - 30/01/2023 14<br>Statuts de l'assocuation<br>Rapport moral et financier.pdf (16.54<br>Description | nsion du projet (p<br>cal de votre parte<br>4:45<br>4:Ko) - 30/01/2023 14 | rogramme des chantiers, programme de<br>enaire dans le cas de l'axe 2, etc.)<br>Ajou<br>:45 | <ul> <li>Il est possible de mettre en ligne plusieurs documents par catégor en cliquant sur « Ajouter »</li> <li>La barre « description » vous permet de donner des indications sur le contenu du fichier</li> <li>Cliquez sur pour supprimer un document mis en ligne</li> </ul>  |
| documents aidant à la compréhen<br>nement, plan de développement loc<br>Statuts de I.pdf (17 Ko) - 30/01/2023 14<br>Statuts de l'assocuation<br>Rapport moral et financier.pdf (16.54<br>Description | nsion du projet (p<br>cal de votre parte<br>4:45<br>Ko) - 30/01/2023 14   | rogramme des chantiers, programme de<br>enaire dans le cas de l'axe 2, etc.)                | <ul> <li>Il est possible de mettre en ligne plusieurs documents par catégor en cliquant sur « Ajouter »</li> <li>La barre « description » vous permet de donner des indications sur le contenu du fichier</li> <li>Cliquez sur pour supprimer un document mis en ligne</li> </ul>  |
| documents aidant à la compréhen<br>nement, plan de développement loc<br>Statuts de I.pdf (17 Ko) - 30/01/2023 14<br>Statuts de l'assocuation<br>Rapport moral et financier.pdf (16.54<br>Description | nsion du projet (p<br>cal de votre parte<br>4:45<br>Ko) - 30/01/2023 14   | rogramme des chantiers, programme de<br>enaire dans le cas de l'axe 2, etc.)                | <ul> <li>Il est possible de mettre en ligne plusieurs documents par catégori en cliquant sur « Ajouter »</li> <li>La barre « description » vous permet de donner des indications sur le contenu du fichier</li> <li>Cliquez sur pour supprimer un document mis en ligne</li> </ul> |

Après avoir déposé l'ensemble de vos pièces, veuillez cliquer sur le bouton d'accéder à la dernière étape du formulaire « Récapitulatif et validation » afin

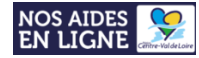

Etape 4 : Récapitulatif et validation

| Récapitulatif                                                                                                    |
|----------------------------------------------------------------------------------------------------|
| ◎ Précédent                                                                                                    |
|                                                                                                    |
| En cas d'octroi de l'aide, je m'engage à :<br>1. Fournir, sur simple demande du service instructeur, toutes les pièces non transmises lors de la demande d'aide et qui font l'objet d'une déclaration sur l'honneur.                                                                                                    |
| 2. Me soumettre à tout contrôle technique, administratif, comptable et financier, et communiquer toutes pièces et informations en lien avec l'opération.                                                                                                    |
| 3. Prendre connaissance et respecter les modalités d'information et de communication afférentes au dispositif régional                                                                                                    |
| Pour les associations et les fondations :                                                                                                    |
| Vous vous engagez à souscrire au contrat d'engagement républicain prévu par le décret n°2021-1947 du 31 décembre 2021 pris pour l'application de l'article 10-1 de la loi du 12 avril<br>2000 et à respecter les obligations qui en découlent. En cas de non-respect de ces obligations constaté par la Région, dans le cadre d'un contrôle ou par tout autre moyen, la Région<br>pourra demander le reversement de l'aide attribuée. |
| Attention : Après cette dernière validation, il ne vous sera plus possible de modifier votre dossier.                                                                                                    |
| Avant de cliquer sur « Transmettre » en bas à droite, vous pouvez vérifier et actualiser au besoin toutes les informations saisies préalablement (montant de l'aide<br>régionale demandée, descriptif du projet, etc.) ainsi que les documents fournis. Vous pouvez modifier l'ensemble de votre dossier et revenir sur les informations déjà<br>saisies en cliquant sur "précédent".                                                 |
| Si vous souhaitez modifier ou compléter votre dossier plus tard, vous pouvez vous déconnecter à tout moment. Il vous sera possible de vous reconnecter et de retrouver votre dossier en l'état actuel et lors de votre prochaine connexion, en reprenant votre dossier vous serez dirigé sur cette dernière page de saisie.                                                                                                    |
| Les champs marqués d'un * sont obligatoires.                                                                                                    |
| <ul> <li>Récapitulatif des informations saisies</li> <li>Je déclare sur l'honneur l'exactitude des informations fournies.</li> </ul>                                                                                                    |
| ⊘ Précédent                                                                                                    |

Pour accéder au **récapitulatif de votre saisie**, cliquer sur le bouton **« Récapitulatif des informations saisies »** - Le récapitulatif des informations saisies s'affiche alors **dans une nouvelle fenêtre** de votre navigateur:

| Récapitulatif de la demande                                                                                                    |                                                                                                  |
|----------------------------------------------------------------------------------------------------|--------------------------------------------------------------------------------------------------|
| Centre-ValdeLoire Projets européens et internationaux Territoires citoyens solidaires (CAPEI)  Informations générales                     | En cliquant sur<br>« <b>imprimer</b> » ; il vous<br>sera possible d'imprimer<br>votre demande de |
| Intitulé de l'action / opération / projet : y<br>Montant de l'aide régionale sollicitée : 123,00 €<br>• Critères d'éligibilité            | subvention ou <b>bien de</b><br>l'enregistrer en format<br>pdf sur votre ordinateur.             |
| Votre structure a-t-elle son siège social (ou une antenne) basé en Région Centre-Val de Loire ? • Oui Votre projet est-il terminé ? • Non |                                                                                                  |
| Les critères que vous avez saisis indiquent que vous êtes éligible pour ce dispositif.                                                    |                                                                                                  |
| Identification                                                                                                    |                                                                                                  |
| SIRET: 123456782 00010 y                                                                                                    |                                                                                                  |

#### Avant de valider le dépôt de votre dossier,

Veuillez bien lire le récapitulatif des informations saisies afin de vérifier si celles-ci vous conviennent.

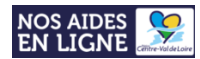

Si certaines données saisies **ne vous conviennent pas**, vous pouvez retourner aux pages et étapes précédentes du formulaire en cliquant sur le bouton « **Précédent** », et ainsi pouvoir les modifier.

| Récapitulatif |                                                                                                    |
|---------------|----------------------------------------------------------------------------------------------------|
|               | Récapitulatif des informations saisies     * Je déclare sur l'honneur l'exactitude des informations fournies. |

Attention, ce récapitulatif des informations saisies ne peut valoir pour preuve de dépôt de votre demande.

Une fois la vérification des informations saisies et de vos pièces jointes effectuée, vous pouvez passer à la dernière étape : La validation du dépôt de votre demande se fait en 3 étapes.

#### 1. Sélectionnez la case de déclaration sur l'honneur :

| <ul> <li>Récapitulatif</li> <li>Précédent</li> </ul> |                                                                                                    |  |
|------------------------------------------------------|----------------------------------------------------------------------------------------------------|--|
|                                                      | Récapitulatif des informations saisies     * Je déclare sur l'honneur l'exactitude des informations fournies. |  |

#### 2. Cliquez sur le bouton « Transmettre » situé en bas à droite de la page :

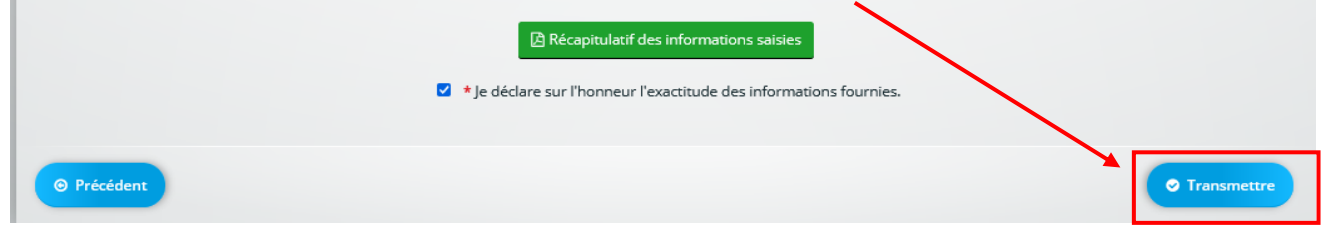

#### 3. Enfin, cliquez sur le bouton « Terminer » : Votre demande est déposée.

Vous recevrez un message électronique du dépôt de votre demande

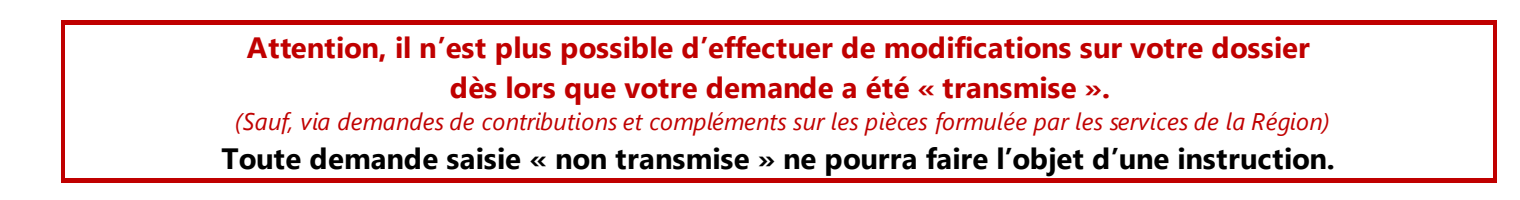

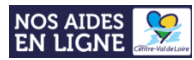

## Reprendre la saisie d'un dossier

Vous avez commencé la saisie de données sur le formulaire et vous souhaitez la poursuivre ?

- **1. Connectez-vous sur votre compte**
- 2. Sur la page d'accueil de votre espace personnel, cliquez sur « Suivre mes demandes d'aide »

|                    | NOS AIDES<br>EN LIGNE                                   | /                                                         | Espace demandeurs |  |
|--------------------|---------------------------------------------------------|-----------------------------------------------------------|-------------------|--|
| 🛪 Espace personnel |                                                         |                                                           | <b>\$</b> 0       |  |
|                    |                                                         | Espace personne                                           |                   |  |
|                    | Votre espace personnel : un accès rapide à votre tiers, | vos demandes d'aide par thématique, vos ils de discussion |                   |  |
|                    | Mes services                                            |                                                           |                   |  |
|                    | Mes demandes d'aide                                     | /                                                         |                   |  |
|                    | Su                                                      | joser une demandes d'aide                                 |                   |  |
|                    |                                                         |                                                           |                   |  |

3. Cliquez sur le bouton saisie de votre dossier :

Ø

du formulaire auquel vous souhaitez accéder afin de poursuivre la

| Statut :<br>Reche | erche par statut                                                         | Téléservice :<br>Recherche par téléservice              | Exercice :<br>Non filtré 🕶 | ä                    |
|-------------------|--------------------------------------------------------------------------|---------------------------------------------------------|----------------------------|----------------------|
| 0                 | 23.1 - ENVIRONNEMENT - ECONOMIE<br>O Créée le 24 janvier 2023 à 11:36:51 | CIRCULAIRE - CFVXCFV                                    |                            | En cours de création |
| 0                 | O Créée le 23 janvier 2023 à 14:08:00                                    | DE SUBVENTION SPRO - OCTO-TECHNOLOGY                    |                            | En cours de création |
| 0                 | Projets européens et internationau<br>ET COOPÉRATION                     | v<br>x Territoires citoyens solidaires (CAPEI) • SOLIDA | RITE                       | En cours de création |

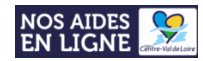

# Suivre l'état d'avancement d'une demande d'aide

|                                       | Mes demander u d                                                | lae                            |                     |
|---------------------------------------|-----------------------------------------------------------------|--------------------------------|---------------------|
| Selon le statut des demandes, vous po | uvez accéder à leur suivi, aux réponses aux sollicitations et à | l'avancement de leur paiement. |                     |
|                                       |                                                                 |                                |                     |
| <b>Q</b> Rechercher                   |                                                                 |                                | Rechercher          |
| Statut :                              | Téléservice :                                                   | Exercice :                     |                     |
| Recherche par statut                  | Recherche par téléservice                                       | Non filtré 🗸                   | ti -                |
|                                       |                                                                 |                                | <b>*</b>            |
|                                       |                                                                 |                                | En cours de créatio |

L'état d'avancement est indiqué à droite de chaque demande d'aide :

#### Les états successifs d'avancement d'une demande d'aide sont les suivants :

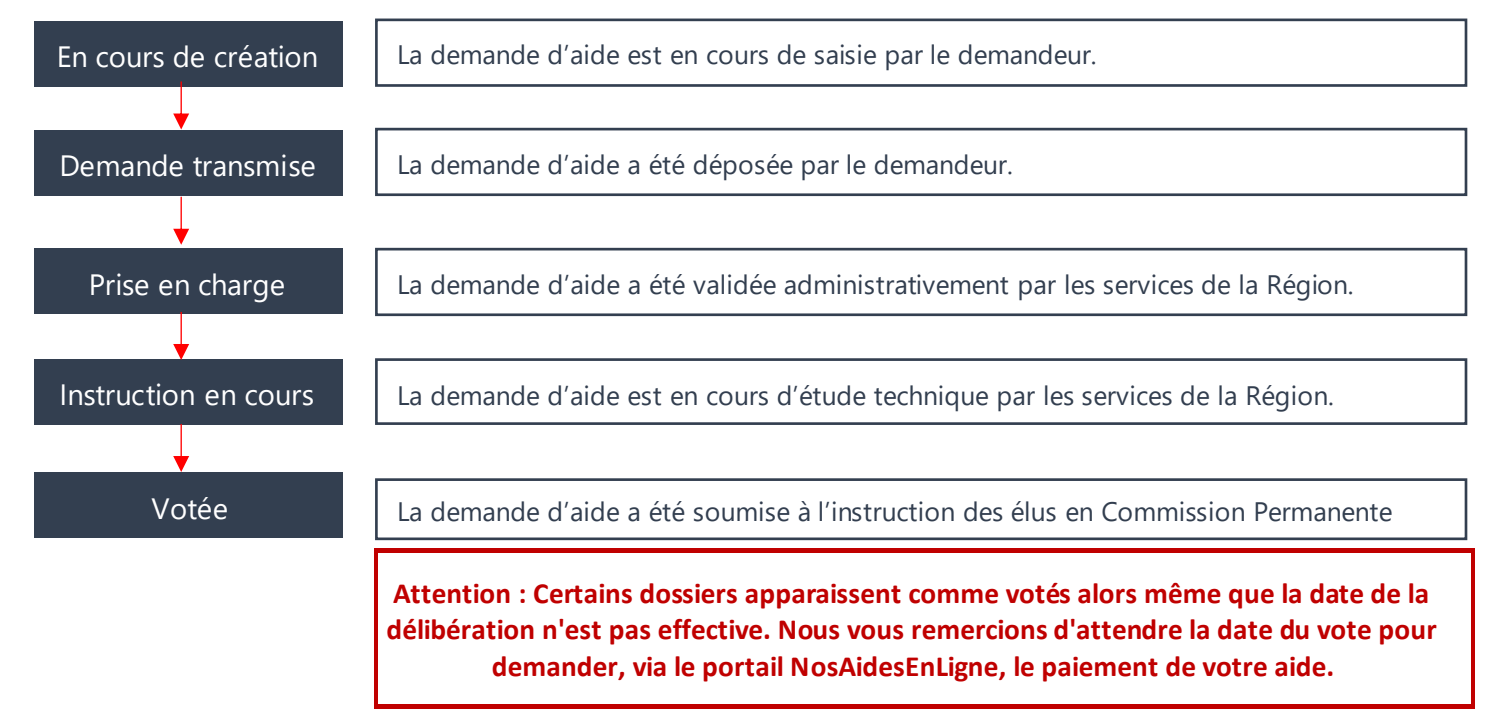

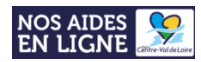

# Répondre à une contribution pour modification et/ou une demande de compléments de pièces

#### - Qu'est-ce qu'une demande de contribution pour modification ?

Sur le formulaire complété en ligne, des informations sont jugées erronées ou manquantes par les services de la Région : merci d'apporter les modifications demandées afin de valider administrativement votre demande.

#### - Qu'est-ce qu'une demande de compléments pour les pièces ?

Une pièce jointe est jugée non conforme par les services de la Région : merci de redéposer le document dûment modifié afin de valider administrativement votre demande.

# - Comment savoir si vous avez reçu une demande de contribution pour modification et/ou de compléments pour les pièces ?

Une notification vous est envoyée par mail via l'adresse : noreply@centrevaldeloire.fr

Pensez à consulter vos courriers indésirables !

- Comment répondre à une demande de contribution pour modification et/ou de compléments pour les pièces ?

Merci de vous **rendre sur le portail <u>NosAidesEnLigne</u>**, de vous **connecter à votre compte** et de **cliquer sur « Suivre mes demandes »** afin\_de procéder ensuite comme suit :

### Vous avez reçu une demande de contribution pour modification ?

#### 1. Lorsque vous avez reçu une demande de contribution, le bouton vert « bulle de dialogue »

apparait en face de la demande d'aide correspondante. **Cliquer sur ce bouton** afin d'accéder à la demande de contribution pour modification :

| Espace personnel | Mes demandes d'aides                                                                                                    |                                                               |                                  | <b>AO</b>   |
|------------------|----------------------------------------------------------------------------------------------------|---------------------------------------------------------------|----------------------------------|-------------|
|                  |                                                                                                    | Mes demandes di                                               | pide                             |             |
|                  | Selon le statut des demandes, vous pouv                                                                                                 | ez accéder à leur suivi, aux réponses aux sollicitations et à | à l'avancement be leur paiement. |             |
|                  | Q. Rechercher                                                                                                    |                                                               | R                                | echercher   |
|                  | Statut :                                                                                                    | Téléservice :                                                 | Exercice :                       |             |
|                  | Recherche par statut                                                                                                    | Recherche par téléservice                                     | Non filtré 🕶 😜                   |             |
|                  | 2022 - GENERALE CULTURE     Créée le 13 janvier 2022 à 09:08:     Déposée le 13 janvier 2022 à 09:<br>Prise en charge le 13 janvier 202 | Amelie FACTICE (00001798)<br>51<br>14:55<br>2 1 (200:49       |                                  | e en charge |

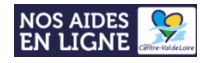

2. Pour prendre connaissance et répondre à la contribution pour modification, cliquez sur le bouton 💻

| Espace personnel | EN LIGNE CONTRA-ValdeLore                                                                                                    | <b>A</b> O <b>A</b> |
|------------------|----------------------------------------------------------------------------------------------------|---------------------|
|                  | Contributions pour modifications                                                                                                    |                     |
|                  | @ Retour                                                                                                    |                     |
|                  | Mes contributions pour modification liées à ma demande d'aide  Selon le statut des demandes de contribution, vous pouvez accéder à son édition récapitulative ou répondre aux sollicitations |                     |
|                  | <ul> <li>Contribution pour modification<br/>2022 - GENERALE CULTURE - Amelie FACTICE (00001798)</li> <li>Madame Amelie FACTICE<br/>© Reçue le 13 janvier 2022 à 10:05:20</li> </ul>          |                     |
|                  | Sollicitations 1-1 de 1                                                                                                    |                     |
|                  | @ Retour                                                                                                    |                     |

L'état de traitement de la demande de contribution pour modification est indiqué à droite de chaque demande de contribution :

| Contributions pour modifications                                                                                                    |    |
|----------------------------------------------------------------------------------------------------|----|
| tetour                                                                                                    |    |
| Mes contributions pour modification liées à ma demande d'aide<br>elon le statut des demandes de contribution, vous pouvez accéder à son édition récapitulative ou répondre aux sollicitations |    |
| Contribution pour modification                                                                                                    | Re |
|                                                                                                    |    |
| 2022 - GENERALE CULTURE - Amelie FACTICE (00001798)                                                                                                    |    |
| 2022 - GENERALE CULTURE - Amelie FACTICE (00001798)<br>Madame Amelie FACTICE                                                                                                    |    |

Les états successifs de traitement d'une contribution pour modification sont les suivants :

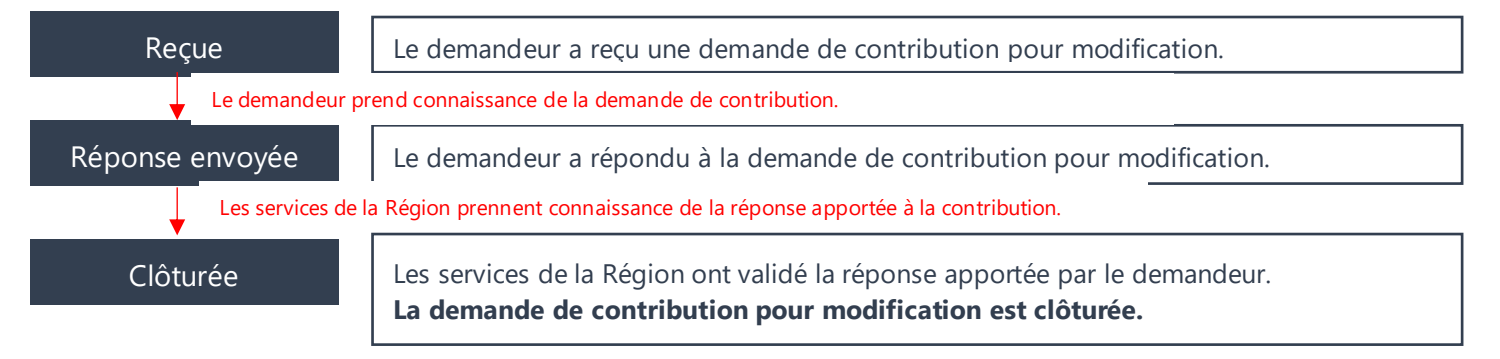

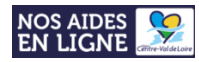

## Vous avez reçu une demande de compléments sur les pièces ?

**1. Lorsque vous avez reçu une demande de compléments sur les pièces, le bouton vert « enveloppe »** apparait en face de la demande d'aide correspondante. **Cliquer sur ce bouton** afin d'accéder à la demande de contribution pour modification :

|                  | NOS AIDES                                                                                                    | VoldeLoire                                                                                                    | Espace de                                            | mandeurs             |
|------------------|----------------------------------------------------------------------------------------------------|----------------------------------------------------------------------------------------------------|------------------------------------------------------|----------------------|
| Espace personnel | Mes demandes d'aïdes                                                                                                    |                                                                                                    |                                                      | <b>\$0</b>           |
|                  | Selon le statut des demandes, vous<br>Q. Rechercher<br>Statut :                                                                                       | Mes demandes d'a<br>s pouvez accéder à leur suivi, aux réponses aux sollicitations et<br>Téléservice :                                      | ide<br>à l'avancement de les paiement.<br>Exercice : | echercher            |
|                  | Recherche par statut <b>2022 - GENERALE CULTU</b> Créée le 13 janvier 2022 à         Déposée le 13 janvier 2022         Prise en charge le 13 janvier | Recherche par těléservice           JRE - Amelie FACTICE (00001798)           09:08:51           2 4 09:14:55           jer 2022 à 10:00:49 | Non filtré -                                         | ise en charge<br>1 및 |

2. Pour prendre connaissance et répondre à la demande de compléments sur les pièces, cliquez sur le bouton

|                  |                                                                                                    |                        | Espace | e demar deu | rs         |   |
|------------------|----------------------------------------------------------------------------------------------------|------------------------|--------|-------------|------------|---|
| Espace personnel | Demandes de compléments pièces                                                                                                    |                        |        |             | <b>A O</b> | 4 |
|                  | Demandes de compléments piè                                                                                                    | èces sur demande       |        |             |            |   |
|                  | Objet de la demande                                                                                                    | Date                   | État   | Répondre    |            |   |
|                  | Demande de pièces complémentaires par Coraline PEZAIRE<br>Liste des pièces :<br>• Le budget prévisionnel du projet, équilibré en dépenses et en recettes, avec le détail des pider publiques collicitéer | 13 janv. 2022 10:12:59 | Reçue  |             |            |   |
|                  | Précédent                                                                                                    |                        |        |             |            |   |

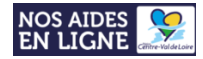

#### 3. Effectuer les modifications demandées sur la pièce correspondante, puis la redéposer comme suit :

|                                                                                                    | × andeurs                                       |
|----------------------------------------------------------------------------------------------------|-------------------------------------------------|
|                                                                                                    |                                                 |
| Espace personnel     Demandes de complé     Les pièces ci-dessous ont été jugées non conformes. Merci d'en déposer de nouvelles.                                                      |                                                 |
| Le budget prévisionnel du projet, équilibré en dépenses et en recettes, avec<br>sollicitées<br>Demo                                                                                   | c le détail des aides publiques . Déposé        |
| Objet de la c       L'économie des films de patrimoine.pdf (4.66 Mo) - 13/01/2022 09:14         Demande       Por         Liste des pi       • Le bu         aides       •            | valider O Annuler                               |
| © Précédent                                                                                                    |                                                 |
| <ol> <li>Cliquez sur le bouton « Ajouter » pour télécharger la nouvelle pièce<br/>modifiée.</li> <li>Avant de déposer la nouvelle pièce, merci de bien vouloir la renommer</li> </ol> | 2. Cliquez sur le bouton<br><b>« Valider ».</b> |
| comme suit :<br>Pièce d'origine : BUDGET PROJET.pdf > Nouvelle pièce déposée : BUDGET<br>PROJET_V2.pdf                                                                                |                                                 |

4. Un message vous informant de l'envoi de la réponse à la demande de compléments sur les pièces s'affiche de votre demande s'affiche :

|   |                  | NOS AIDES EN LIGNE                                                                                                    |                        | Espace  | demandeu | rs |            |   |
|---|------------------|----------------------------------------------------------------------------------------------------|------------------------|---------|----------|----|------------|---|
| * | Espace personnel | Demandes de compléments pièces                                                                                                    |                        |         |          |    | <b>A</b> 0 | 4 |
|   |                  | Demandes de compléments piè                                                                                                    | ces sur demande        |         |          |    |            |   |
|   |                  | Demandes de compléments sur les pièces                                                                                                    |                        |         |          |    |            |   |
|   |                  | Validation Votre réponse a bien été transmise                                                                                                    |                        |         |          | ×  |            |   |
|   |                  | Objet de la demande                                                                                                    | Date                   | État    | Répondre |    |            |   |
|   |                  | Demande de plèces complémentaires par Coraline PEZAIRE Liste des plèces :      Le budget prévisionnel du projet, équilibré en dépenses et en recettes, avec le détail des aides publiques sollicitées | 13 janv. 2022 10:16:16 | Envoyée |          |    |            |   |
|   |                  | ◎ Précédent                                                                                                    |                        |         |          |    |            |   |

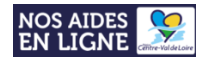

# L'état de traitement de la demande de compléments sur les pièces est indiqué à droite de chaque demande :

|                 | NOS AIDES CENTR-VAIdeLoire                                                                                                    |                        | Espace | e demandeu | irs                 |
|-----------------|----------------------------------------------------------------------------------------------------|------------------------|--------|------------|---------------------|
| Space personnel | Demandes de compléments pièces                                                                                                    |                        |        |            | <b>A</b> O <b>A</b> |
|                 | Demandes de compléments piè                                                                                                    | èces sur demande       | Ļ      | _          |                     |
|                 | Objet de la demande                                                                                                    | Date                   | État   | Répondre   |                     |
|                 | Demande de pièces complémentaires par Coraline PEZAIRE Liste des pièces :      Le budget prévisionnel du projet, équilibré en dépenses et en recettes, avec le détail des aides publiques sollicitées | 13 janv. 2022 10:12:59 | Reçue  | ß          |                     |
|                 | ⊘ Précédent                                                                                                    |                        |        |            |                     |

Les états successifs de traitement d'une demande de compléments sur les pièces sont les suivants :

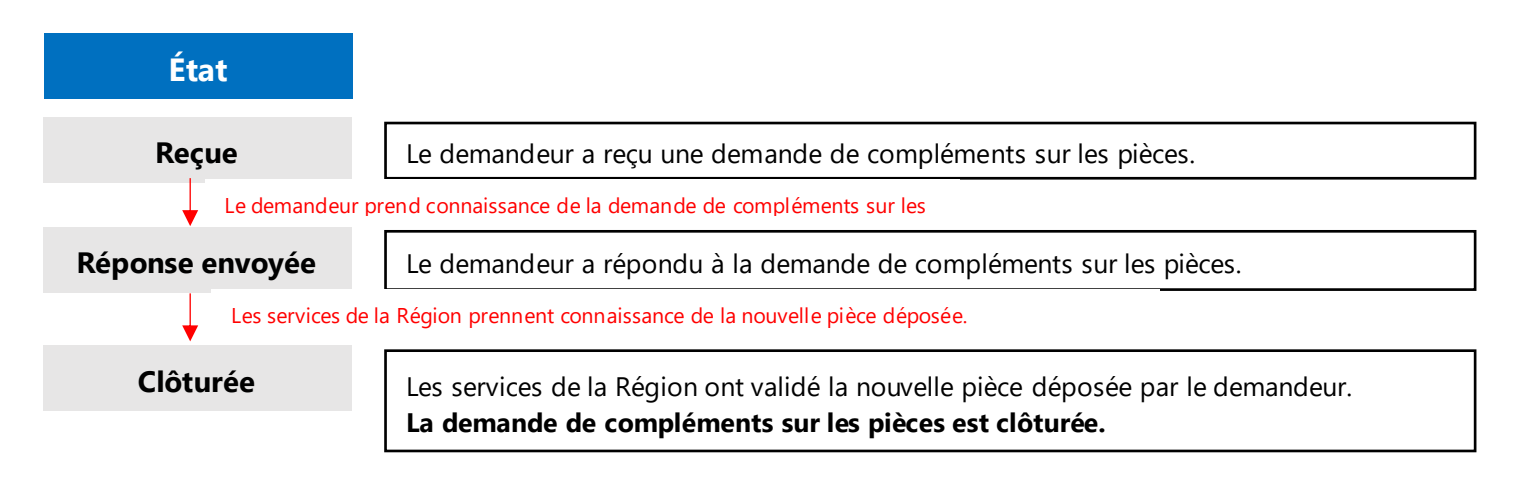

Lorsque l'ensemble des demandes de contributions pour modification et de compléments sur les pièces est clôturée, l'état de la demande d'aide passe de « Prise en charge » à « Instruction en cours » (Cf. Suivi de l'avancement de la demande d'aide – Page 22)

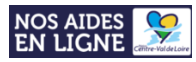

# Bénéficier d'une assistance technique

#### Vous avez oublié votre identifiant et/ou votre mot de passe ?

Récupérer vos informations de connexion comme suit :

#### 1. Rendez-vous sur le portail NosAidesEnLigne : Cliquer ICI

2. Cliquer sur le bouton « Récupérer mes informations de connexion »:

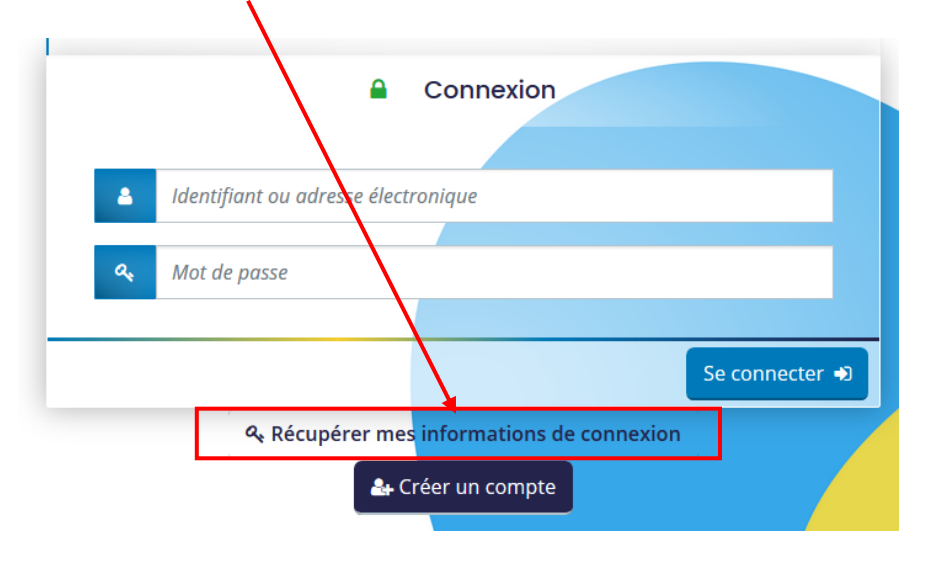

3. Selon les informations de connexion que vous souhaitez récupérer, **remplir les champs - « Identifiant oublié » ou « Réinitialisation du mot de passe » - puis cliquer** sur **« Valider »** 

Récupérer mes informations de connexion

| Les champs marqués d'un a | astérisque (*) sont obligatoires. |
|---------------------------|-----------------------------------|
|---------------------------|-----------------------------------|

| Récupérez votre identifiant en indiquant c<br>transmis.                                     | i-dessous votre adresse électronique, puis retrouvez-le dans le courriel qui vous sera                 |
|---------------------------------------------------------------------------------------------|----------------------------------------------------------------------------------------------------|
| Adresse électronique *                                                                      |                                                                                                    |
|                                                                                             | Je ne suis pas un robot                                                                                |
| Réinitialisation du mot de passe                                                            | ♥ Valider                                                                                              |
|                                                                                             |                                                                                                    |
| Réinitialisez votre mot de passe en indiqua<br>instructions fournies dans le courriel qui v | ant ci-dessous votre identifiant ou votre adresse électronique, puis suivez les<br>rous sera transmis. |
|                                                                                             |                                                                                                    |

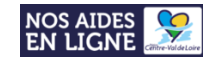

#### Vous rencontrez un problème technique sur le portail ?

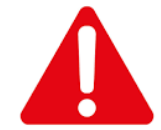

Pour tout problème rencontré lors du dépôt de votre dossier sur la plateforme NosAidesEnLigne, merci de contacter l'assistance !

1. Veuillez cliquer sur le bouton

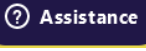

situé en bas à droite de la page du portail

2. Une boîte de dialogue s'affiche afin que vous formuliez votre demande d'aide :

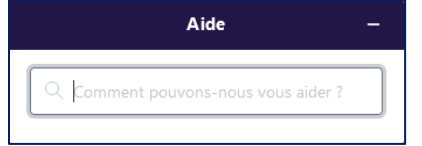

3. Des « résultats » s'affichent alors pour vous aider :

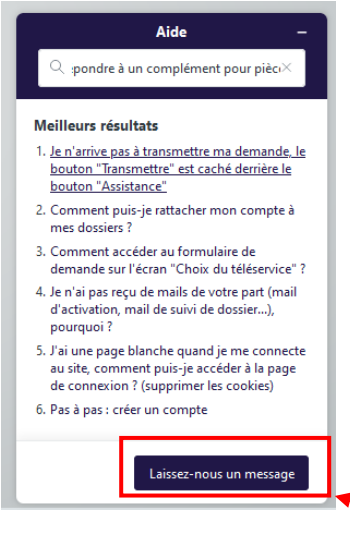

**4. Si aucun résultat ne correspond à votre demande, cliquez sur le bouton « laissez-nous un message »** afin de déposer une demande d'assistance :

| ← Laissez-nous un message –                                                                                                    | ← Laissez-nous un message —                                                                                 | ← Laissez-nous un message —                                                                                                    |
|----------------------------------------------------------------------------------------------------|----------------------------------------------------------------------------------------------------|----------------------------------------------------------------------------------------------------|
| Seules les demandes liées au dépôt de votre<br>dossier (connexion, accompagnement au<br>dépôt) seront prises en charge via ce<br>formulaire. Merci de consulter votre dossier<br>pour le suivi. | Référence de votre dossier (facultatif)<br>Le n° de référence de votre dossier est<br>composé de 8 chiffres | Description<br>Merci d'être précis dans votre demande pour<br>que nous puissions la traiter : dispositif d'aide<br>sur lequel vous souhaitez être aidé, détail de<br>votre blocage technique, des copies de vos |
| Nom                                                                                                    | Je souhaite :                                                                                               | écrans peuvent être transmises (en bas de ce<br>formulaire)                                                                                                    |
| Adresse e-mail                                                                                                    | - V                                                                                                    |                                                                                                    |
| <b>Civilité</b><br>Veuillez sélectionner votre civilité                                                                                                    | - Sujet(s)                                                                                                  | Pièces jointes                                                                                                    |
| - ~ ~                                                                                                    | Objet synthetique de votre demande                                                                          | Ajoutez jusqu'à 5 fichiers                                                                                                    |
| Téléphone                                                                                                    | Envoyer                                                                                                    | Envoyer                                                                                                    |

Un.e technicien.ne vous répondra, dès que possible, par mail.